# Construindo um chatbot com Take Blip

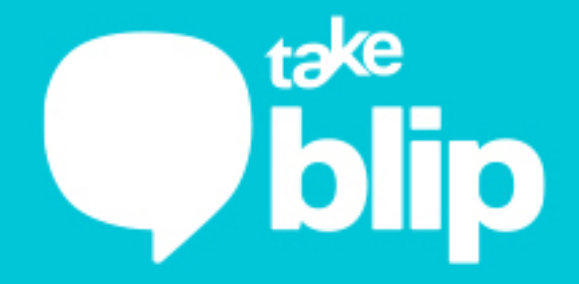

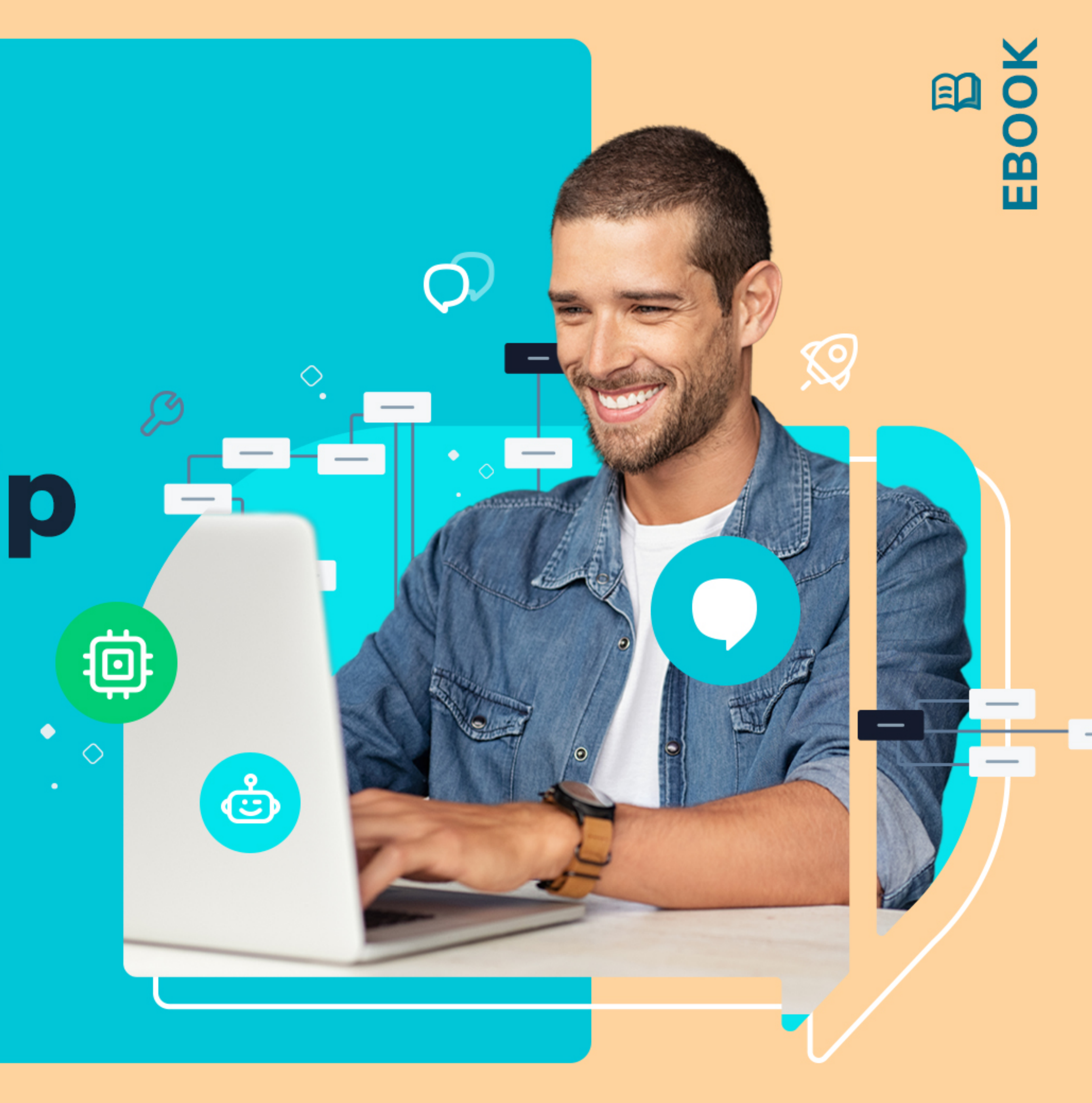

### Introdução

Você já sabe que o uso de canais conversacionais — como Facebook Messenger, WhatsApp e Telegram — só tende a aumentar, não é mesmo?

De acordo com uma pesquisa realizada pela Statista, **42% da população mundial** utiliza um smartphone, e, destes, **87% usam aplicativo de mensagem.** Somente no WhatsApp foram trafegadas cerca de **100 bilhões** de mensagens por dia em 2020.

Porém, mais do que estar presente nessas canais, é importante atender o usuário de forma satisfatória. Por isso, investir em tecnologias como chatbots é fundamental para melhorar o atendimento ao cliente, otimizar processos na empresa e aumentar as vendas.

Pensando nisso, preparamos este guia básico especialmente para você que tem dúvidas sobre por onde começar a construção de um chatbot utilizando a plataforma Take Blip.

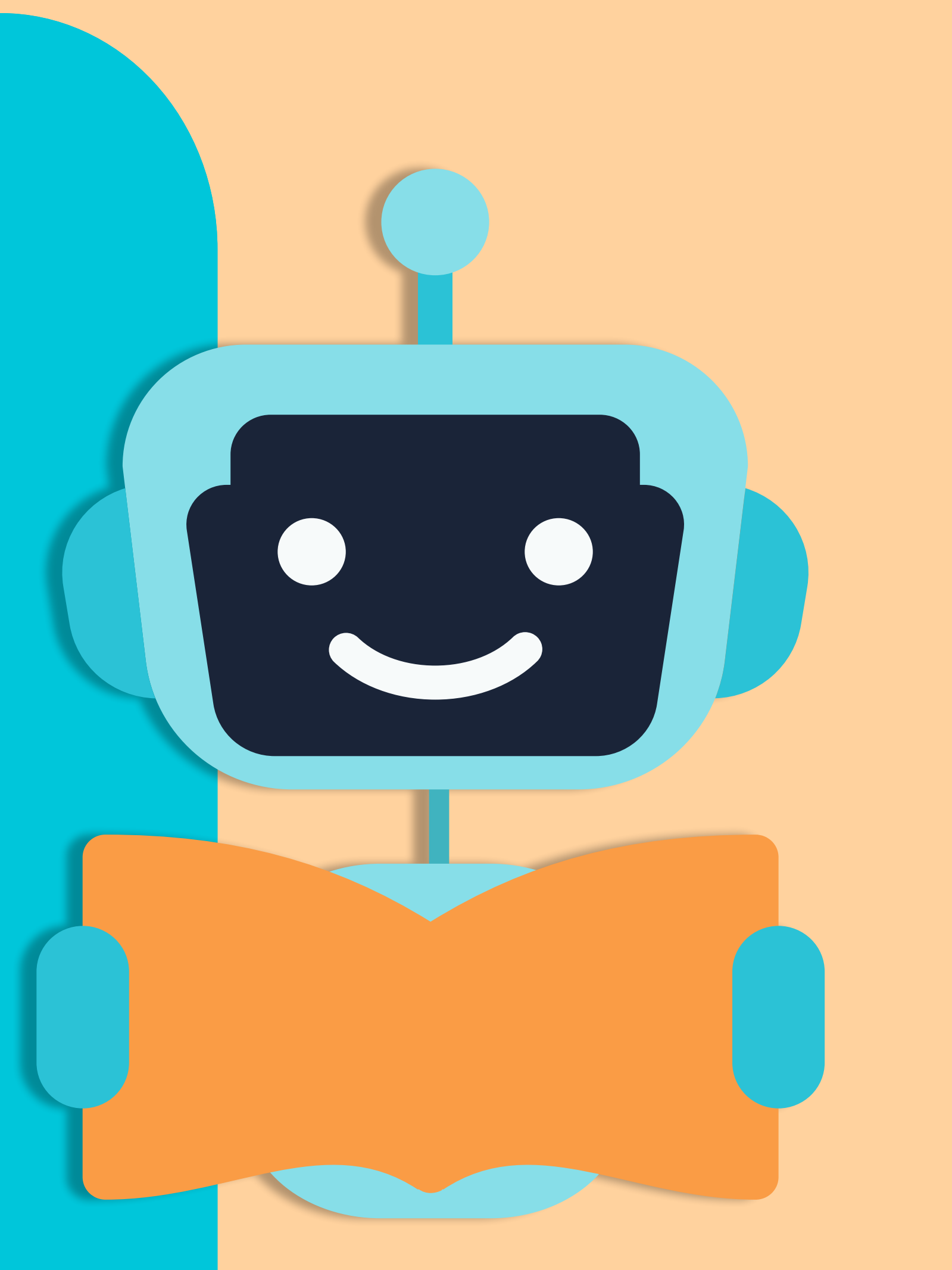

### Neste e-book, vamos te ajudar a:

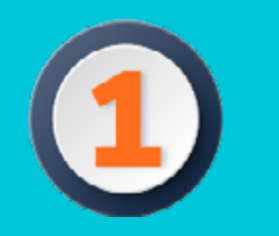

**Desenhar o seu fluxo conversacional; Conhecer as melhores práticas;** 

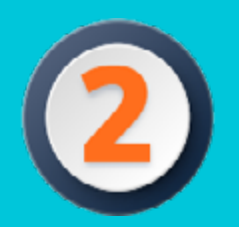

Explorar fundamentos essenciais para construção de chatbots com Blip;

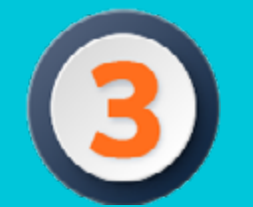

Conhecer várias outras dicas e sugestões para que você consiga colocar seu projeto no ar!

**Boa leitura!** 

◇ •

Ο.

### Dica:

para aprender ainda mais, recomendamos a leitura de alguns materiais complementares, como vídeos de treinamentos e outras leituras ao longo do guia.

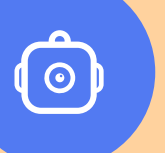

### **Canais de mensageria**

Um conceito importante para a construção de chatbots e contatos inteligentes é: canais de mensageria".

Aqui, entendemos todas as plataformas em que ocorrem trocas de mensagens, ou seja, aplicativos como o WhatsApp, Facebook Messenger, Telegram e mensagens de texto. Como as pessoas estão cada vez mais presentes nesses aplicativos, tornase fundamental as empresas disponibilizarem atendimento por ali também.

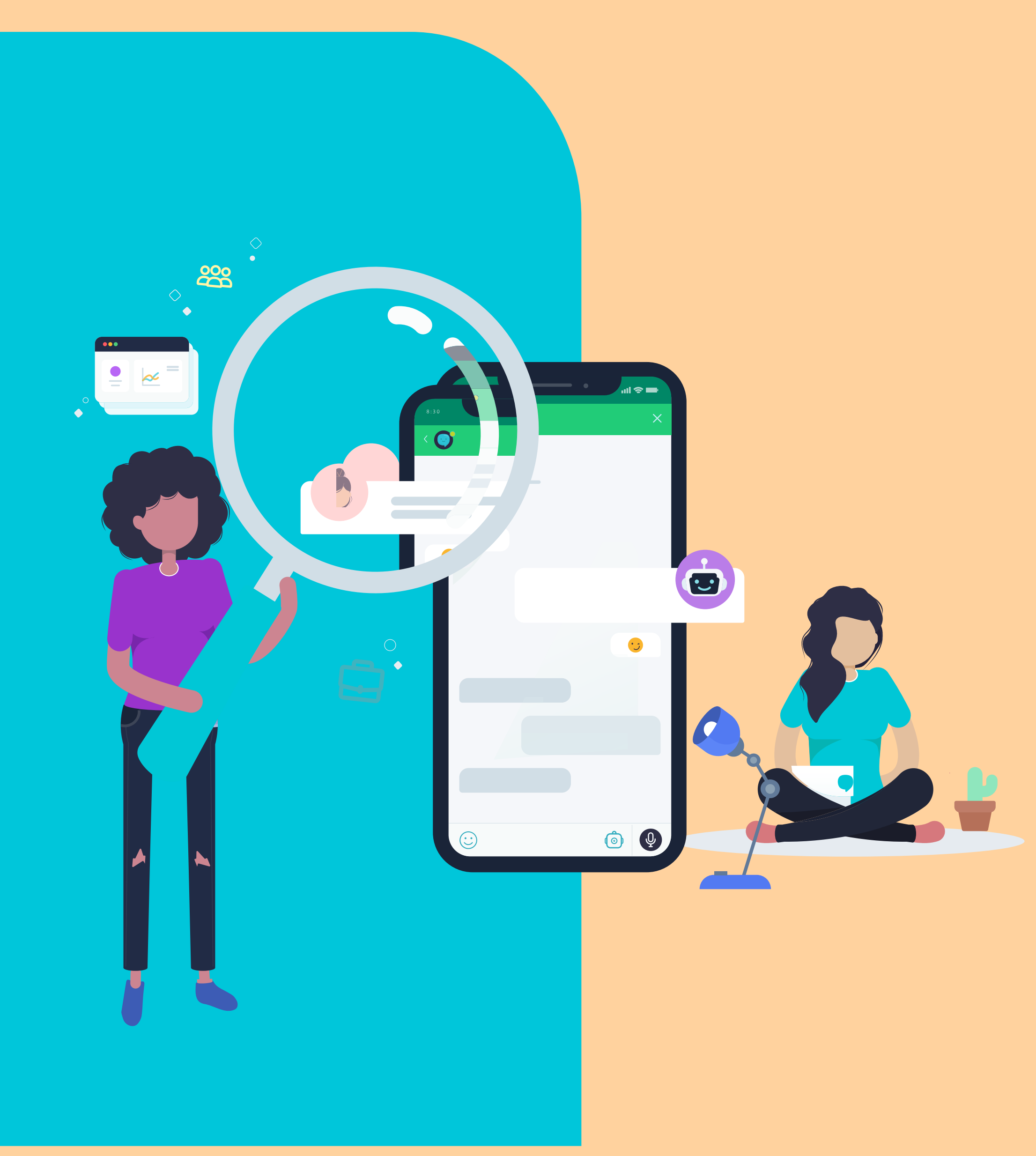

Utilizar os canais conversacionais como ferramentas no dia a dia da empresa já deixou de ser um diferencial há muito tempo e se tornou uma obrigação. Mas sabemos que gerenciar diversos canais de comunicação, aplicativos de mensagem e telefones para contato não é simples. E é aí que entram os chatbots.

Os sistemas conversacionais como chatbots foram criados para facilitar o contato entre clientes e empresas. Além de acelerar o atendimento e, consequentemente, reduzir reclamações, também aumenta as chances de vendas e diminui custos operacionais.

Agora que já vimos essas informações importantes, vamos começar o projeto.

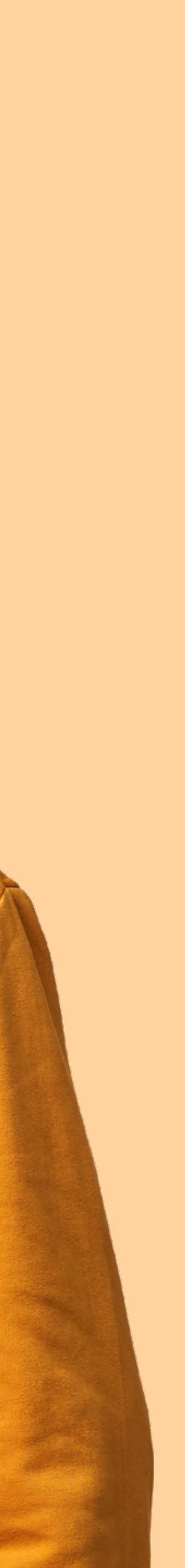

## Leituras fundamentais

Selecionamos alguns conteúdos importantes que irão te ajudar durante o processo de criação do seu chatbot.

Confira:

- <u>Curso Criando chatbots no BliP</u>
- Hierarquia (ou arquitetura) de bots e subbots
- Dicas de ferramentas

Após o acesso aos materiais acima, você já pode seguir para o desenho do fluxo, mas não indicamos que você comece a construir em nossa ferramenta ainda.

Para auxiliar nesta etapa, ao longo dos passos elencados na trilha "Construindo chatbot com Take Blip — desenhando o fluxo" indicamos alguns materiais de apoio.

Todos eles estão hiperlinkados.

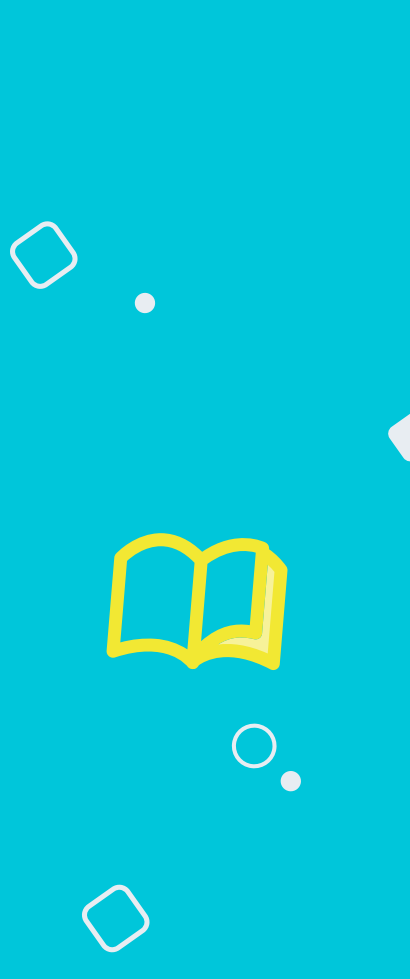

# Construindo um chatbot com Take Blip

**DESENHANDO O FLUXO** 

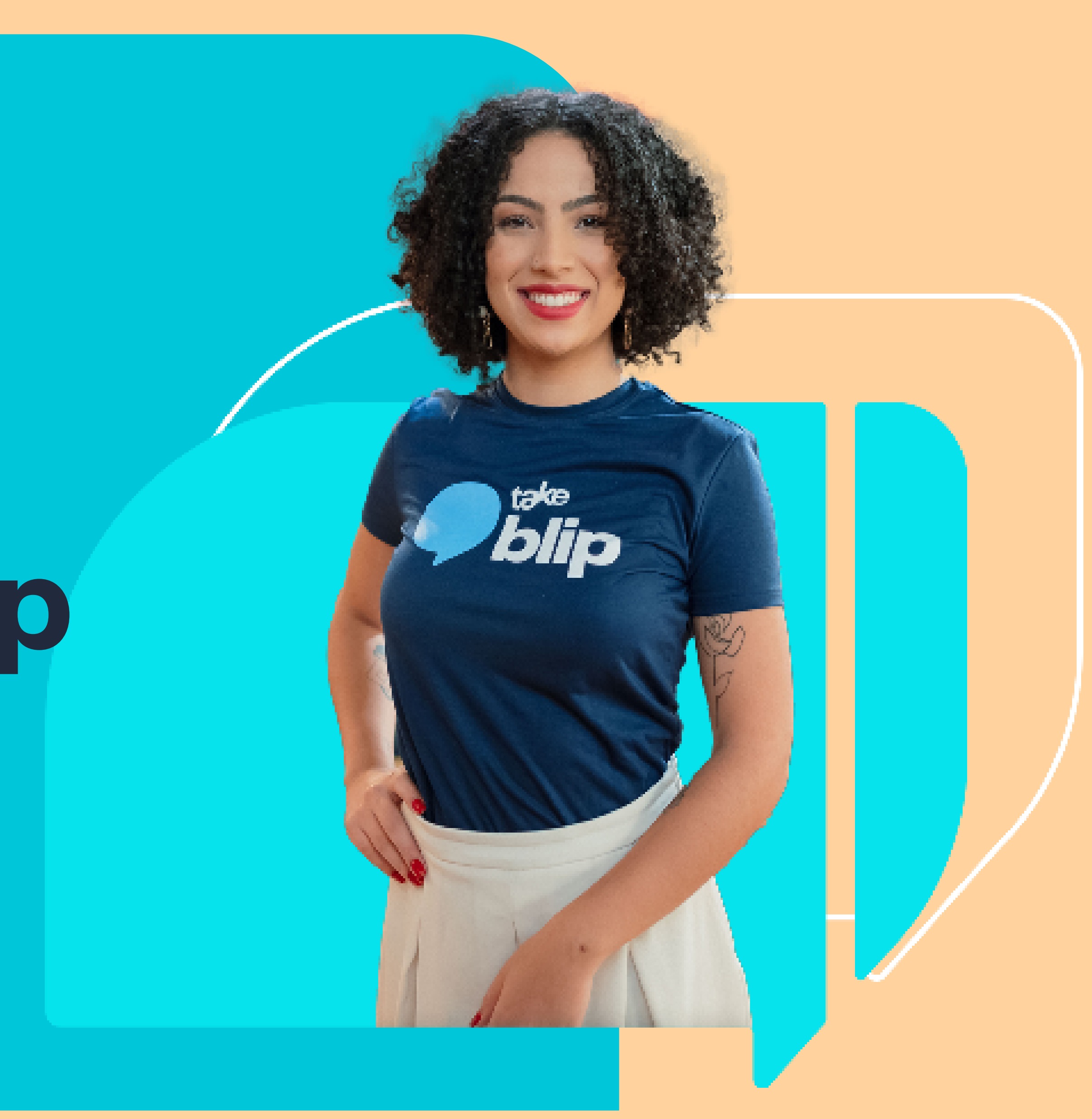

### PASSO 01: planejar

Antes de construir o bot no Blip, planeje como será o seu projeto, o desenho do fluxo e documente as etapas essenciais. O que seu bot irá tratar? Pense nas primeiras automatizações que você gostaria.

Dica: crie uma persona para o seu bot. Apesar de não ser obrigatório, esta é uma boa prática para "humanizar" o seu bot. Pense no tom de voz, se utiliza emojis, gírias, se é mais sério etc. É interessante dar um nome também. Alinhe estes pontos junto ao seu time de marketing.

Temos um post-blog sobre <u>definição de persona</u> para te ajudar!

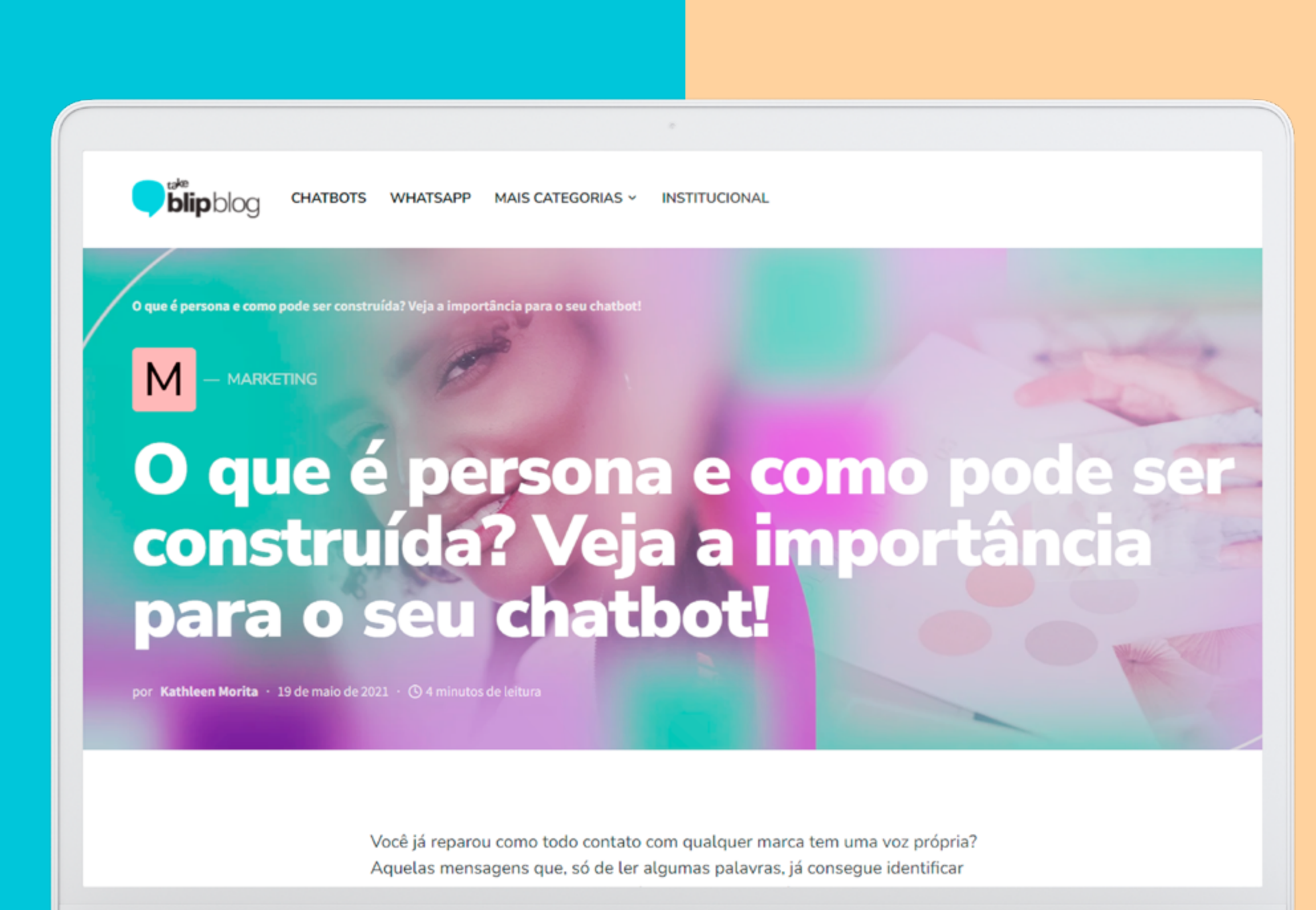

### **PASSO 02:** desenhar o fluxo

Esquematize o fluxo conversacional do seu bot. Faça um desenho de como você imagina que o usuário irá interagir e seu bot irá tratar cada etapa. Comece com um fluxo macro e depois parta para o micro. Nomeie cada um dos blocos para facilitar a aplicação no Blip.

### Dica de ferramentas: draw.io / Miro / Figma

Take Blip disponibiliza uma biblioteca de componentes para facilitar o desenho no Figma.

Caso você precise de ajuda, também temos templates pré-configurados e um time pronto para colocar seu chatbot no ar.

blipblog chatbots whatsapp mais categorias Chatbot Design Kit: como o Figma s audou a constru aprendizados de UX Design

### **PASSO 03:** primeira mensagem

Saudar. Avisar que é um Assistente Virtual. Alinhar expectativa.

# **PASSO 04:** perguntar o nome

É uma boa prática perguntar o nome do usuário, salvá-lo em uma variável e também em Definir Contato. Desta forma, você consegue reaproveitar esta informação em seu fluxo.

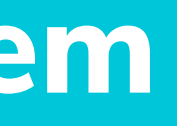

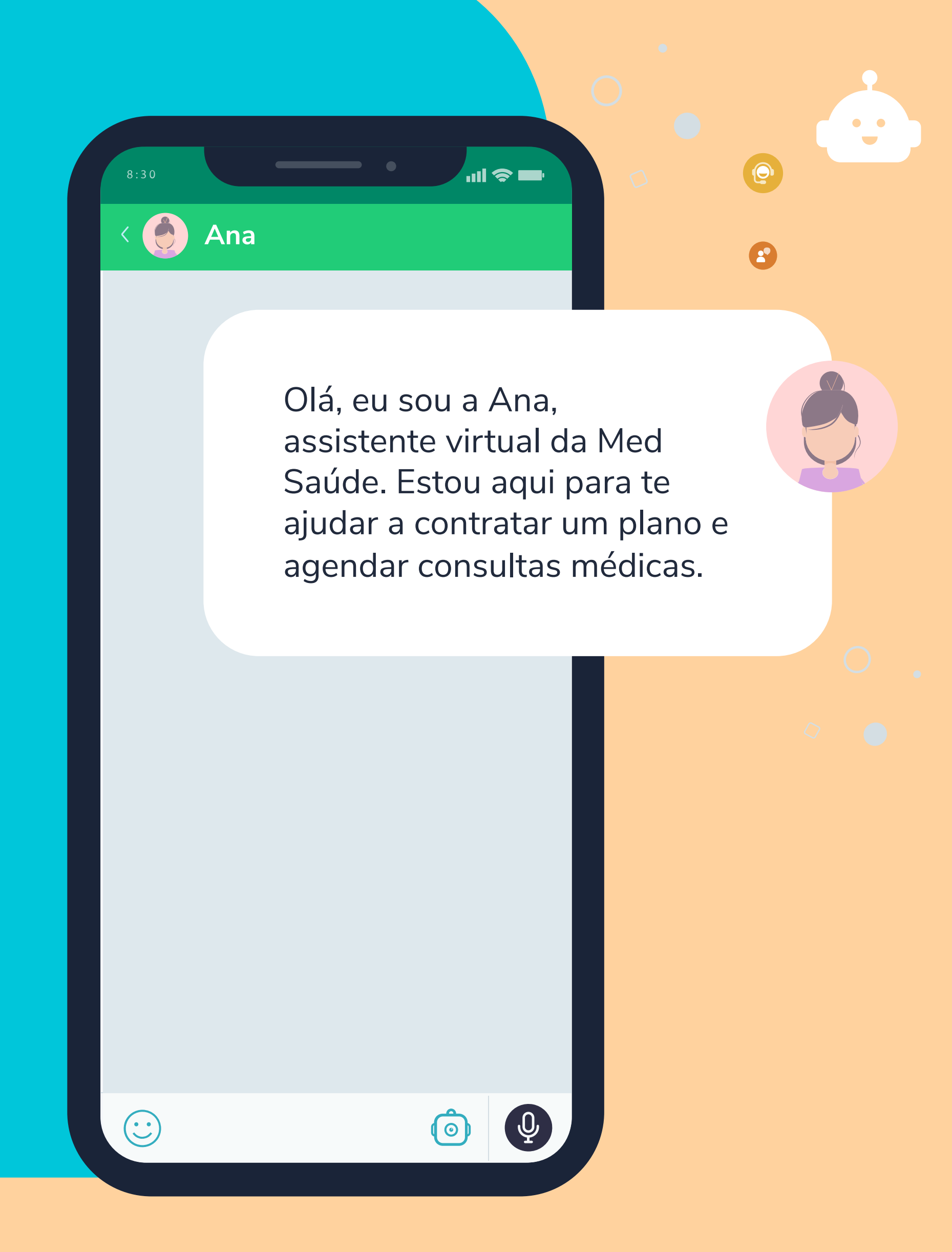

# **PASSO 05: criar menu principal**

Deixe claro o que o usuário conseguirá fazer dentro daquele canal. Ofereça no máximo 5 opções. Se necessário, você pode quebrá-las em submenus.

Use palavras-chave e números. Nada de frases longas aqui. Com base no menu principal, fica mais fácil montar o subfluxo do bot.

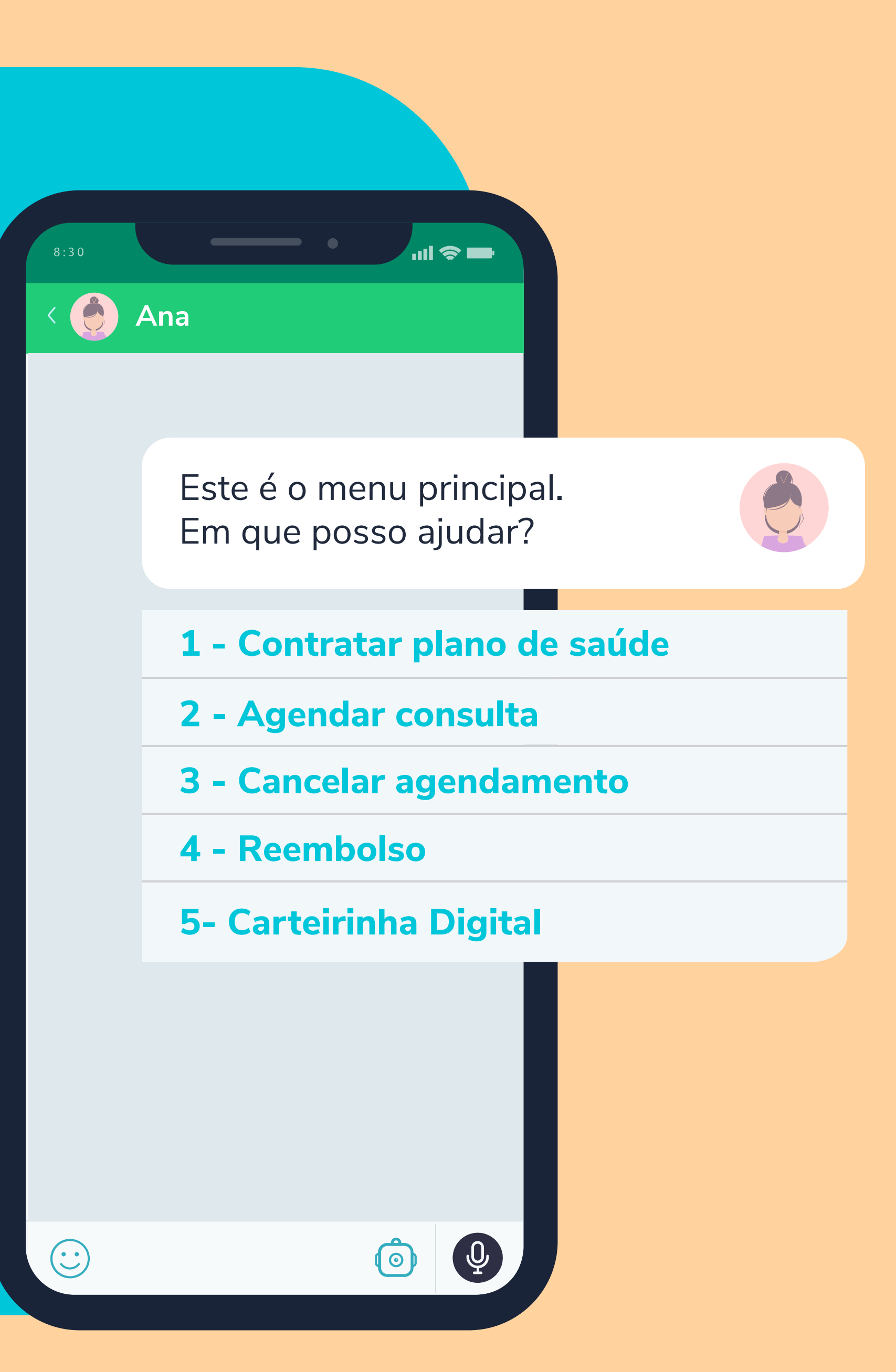

# PASSO 06: identificar a intenção

Tenha em mente diferentes formas que o usuário poda responder para uma mesma opção. Por exemplo, considerando o menu acima, o usuário poderia dar as seguintes respostas quanto à opção Contratar plano de saúde:

1, contratar, contratar plano, plano de saúde, quero comprar um plano.

Outra boa prática é utilizar palavras de confirmação após a escolha do usuário: certo, ok, entendi.

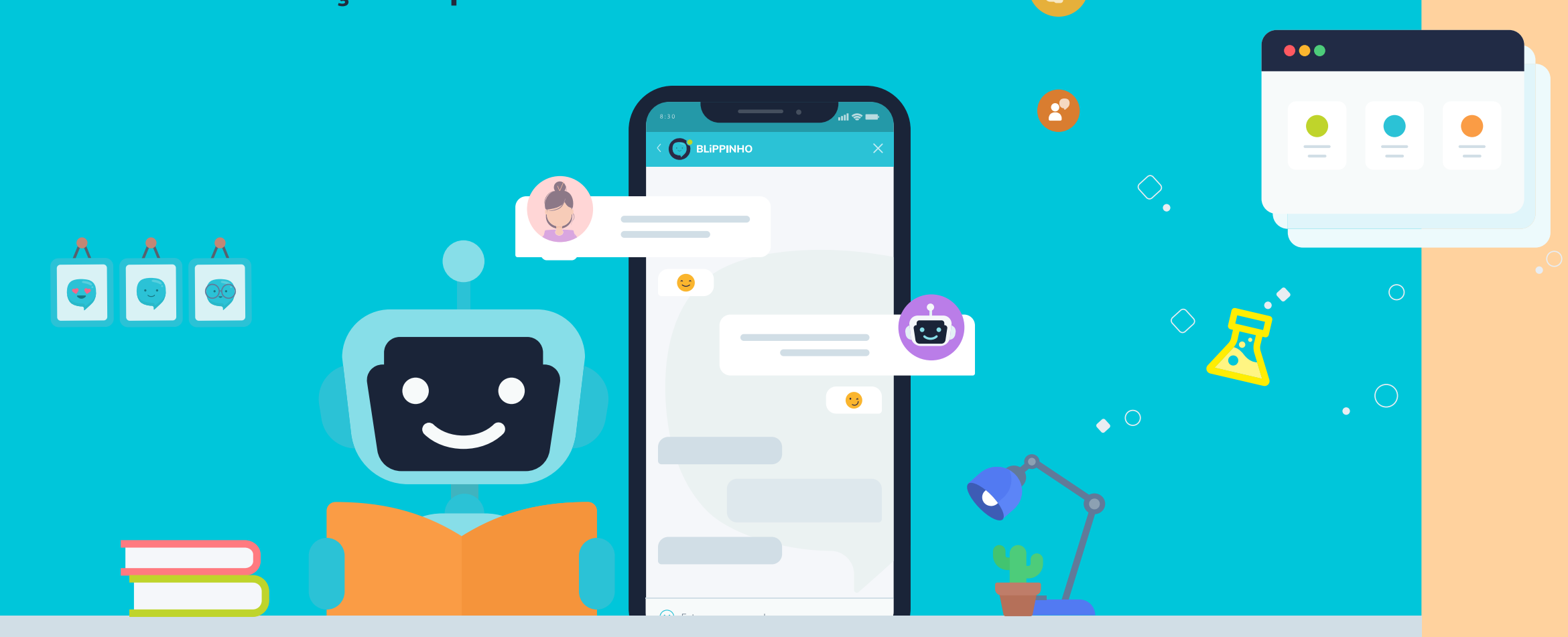

# **PASSO 07:** prever inputs inesperados

Nem sempre o usuário irá dar a resposta que você espera, por isso, antecipe inputs inesperados.

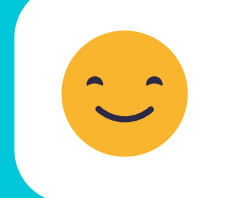

- usuário responde conforme o esperado -> sequência caminho feliz

 $\bigcirc$ 

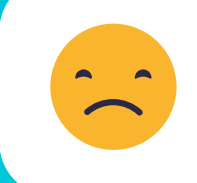

- usuário dá uma resposta errada -> sequência caminho triste

8

# PASSO 08: alinhar expectativa ao longo do fluxo

Alguns processos podem levar um tempo, como quando é necessário consultar um dado na API ou é feito transbordo para um atendente. **Sinalize** isso para o cliente:

- Aguarde um momento, por favor.
- Só 1min enquanto verifico.
- Aguarde um instante que já vamos te atender.

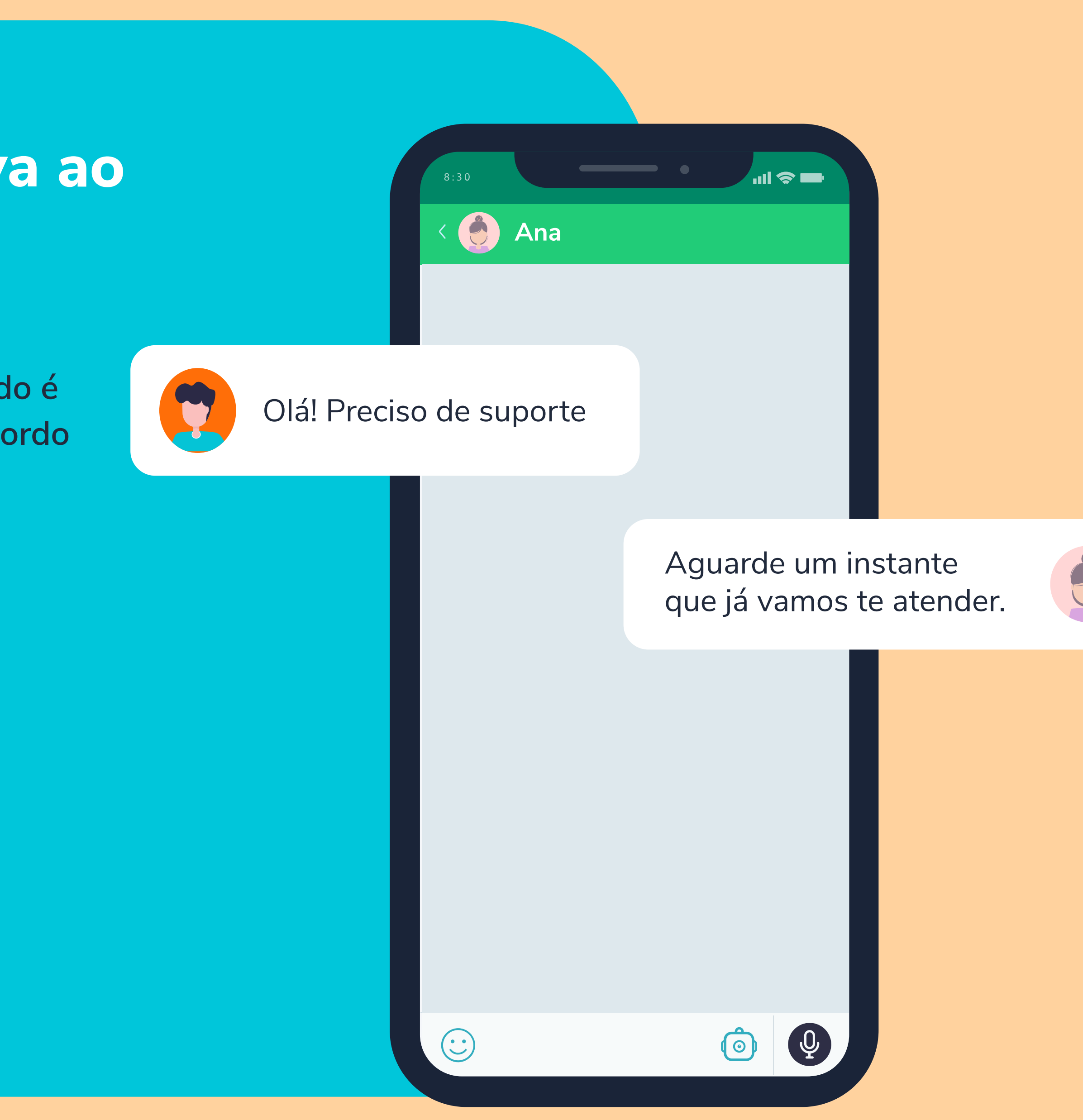

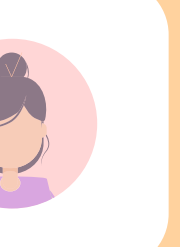

### **PASSO 09:** sinalizar transbordo

Quando é necessário transferência para atendimento humano, o bot fica "congelado" e o atendente assume. Sinalize no fluxo as etapas onde ocorrem o transbordo.

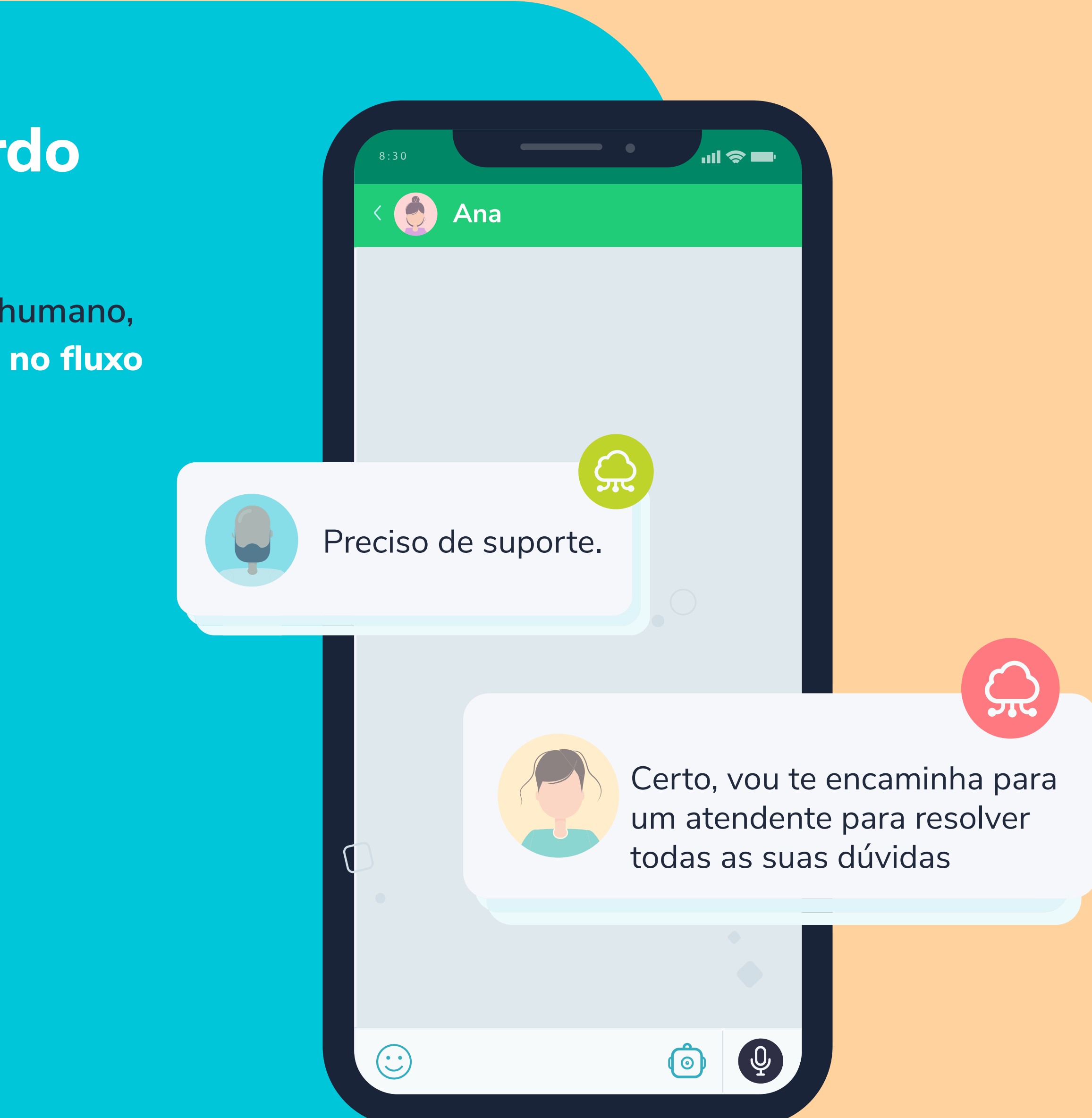

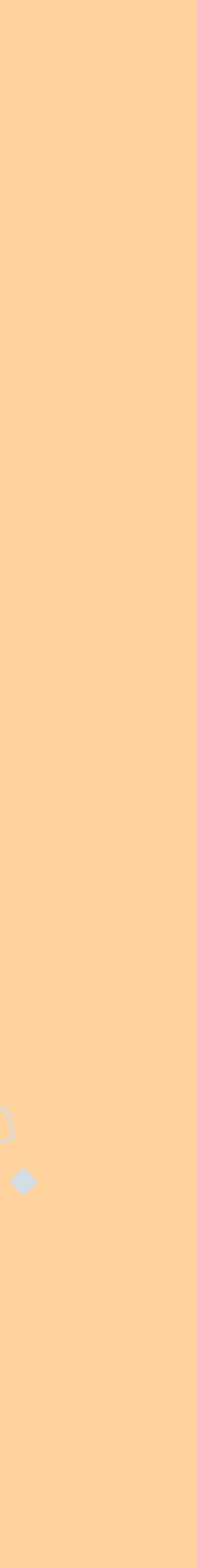

### **PASSO 10:** mapear retorno

Após o encerramento do atendimento humano, retorne o usuário para o fluxo automatizado e informe que ele está interagindo com o bot novamente. Planeje, ainda, como você quer direcionar o usuário a partir daí.

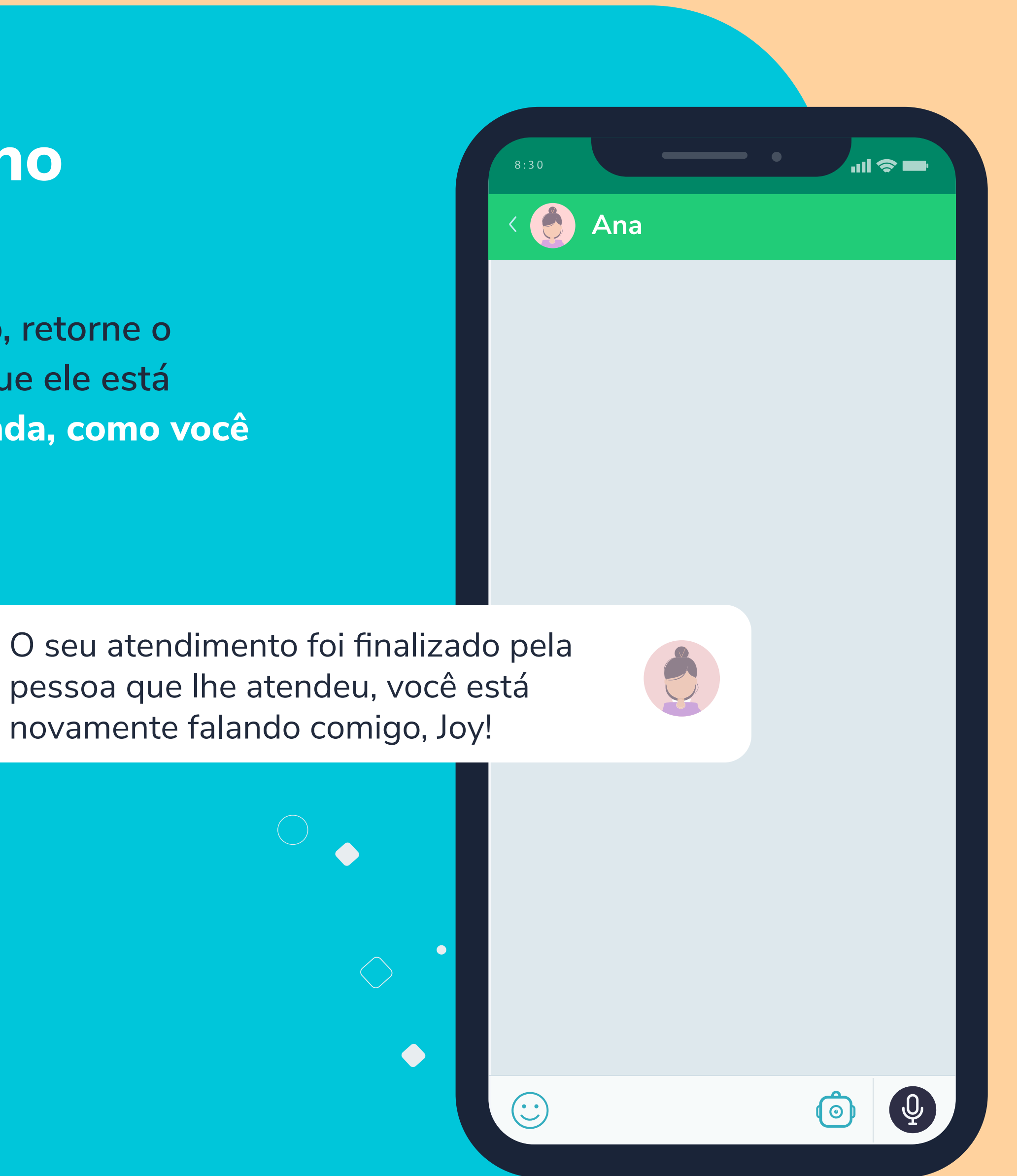

### **PASSO 11:** avaliar atendimento

Peça para o usuário avaliar o atendimento realizado. Esta é uma excelente forma de mensurar a performance dos atendentes.

Conseguimos gerar um relatório dessas notas no Blip.

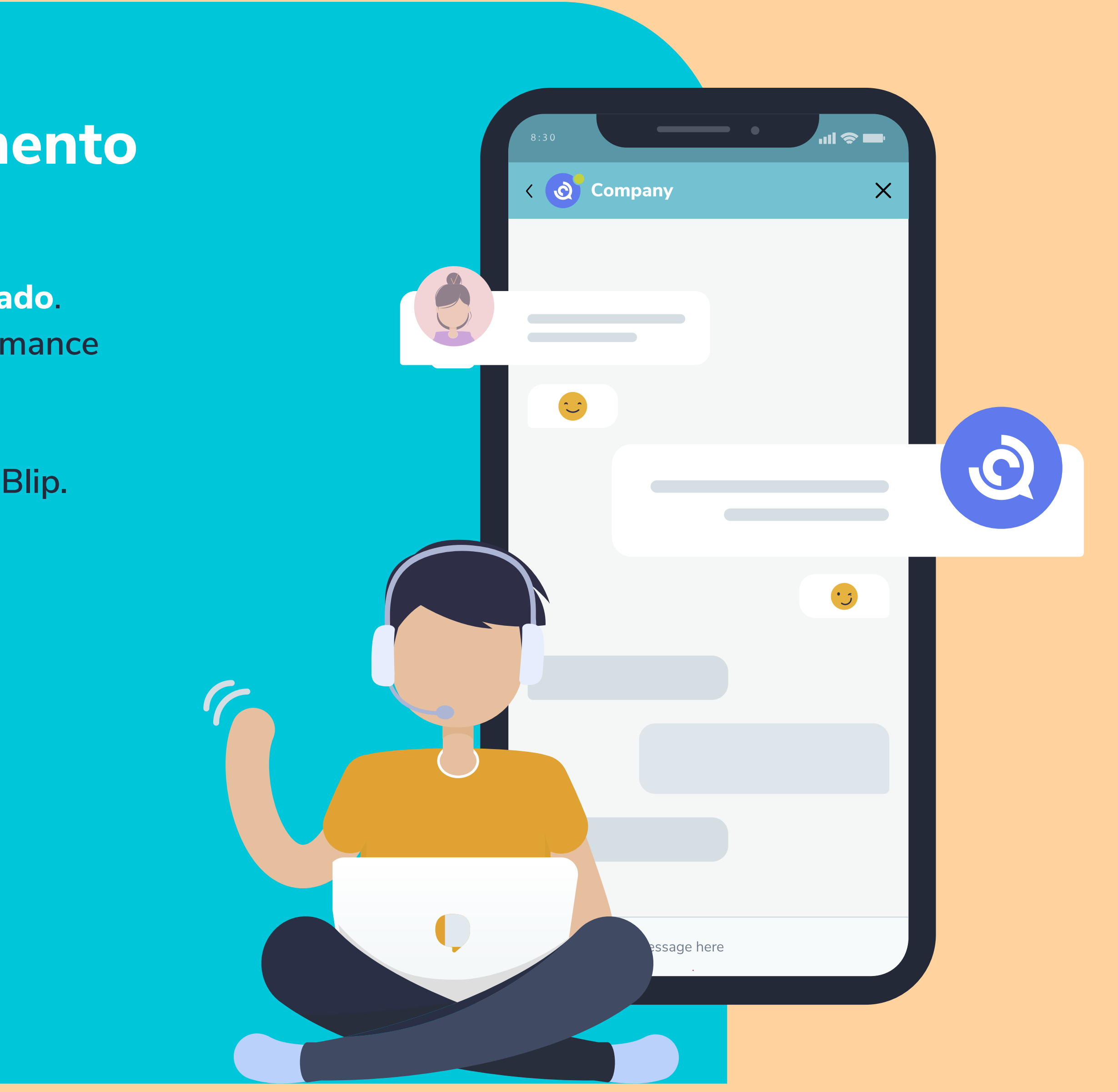

## **PASSO 12: implementar tracking**

Termo utilizado para rastrear evento que acontecem no bot. Sinalize no fluxo quais informações você gostaria de gerar relatório sobre, como:

- Caminho percorrido.
- Mensagens exibidas.
- Inputs abertos

Estes dados serão registrados no Blip por evento, mas também é possível analisar por usuários únicos. Falaremos sobre onde consultar as informações gerais logo mais.

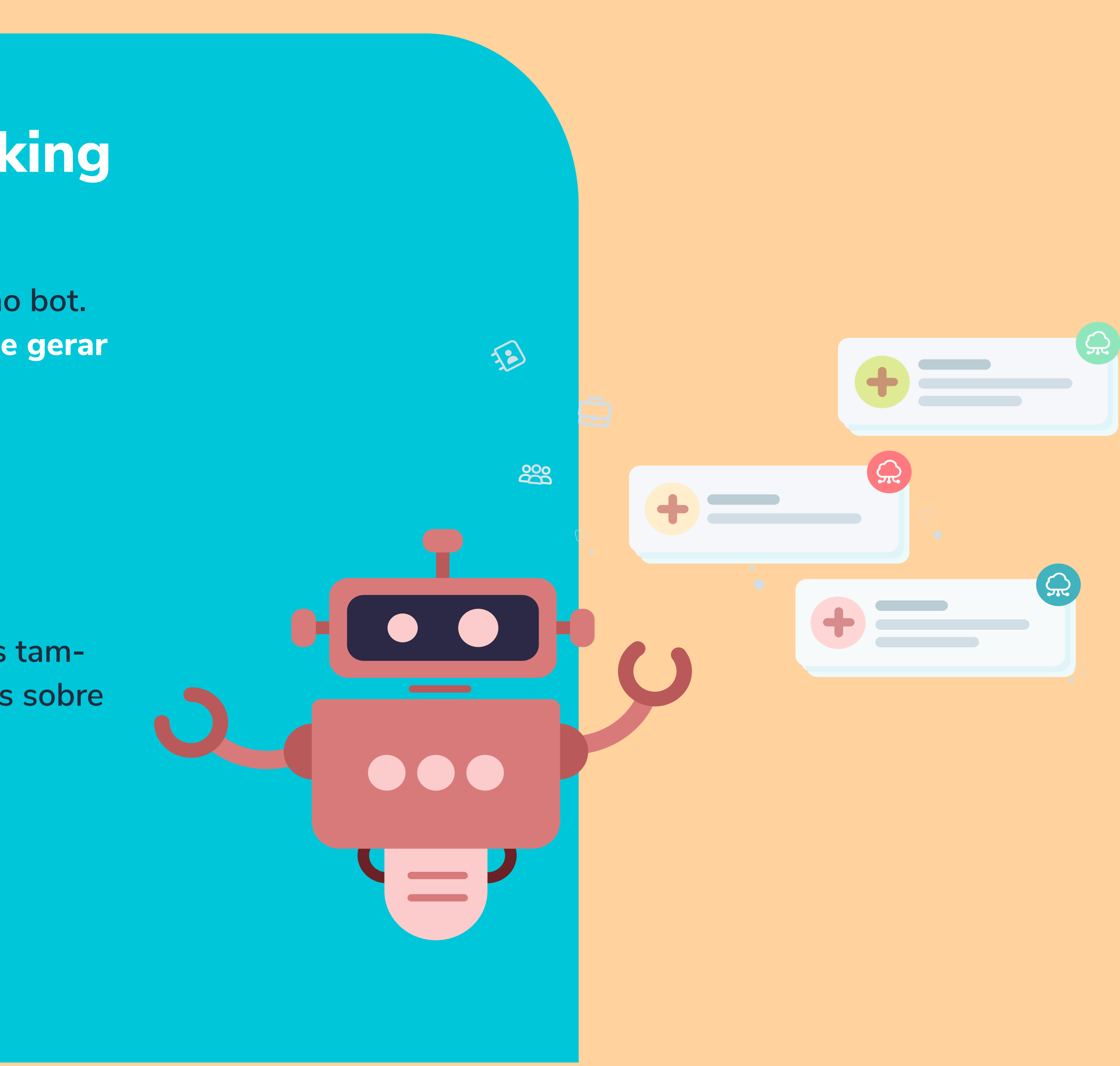

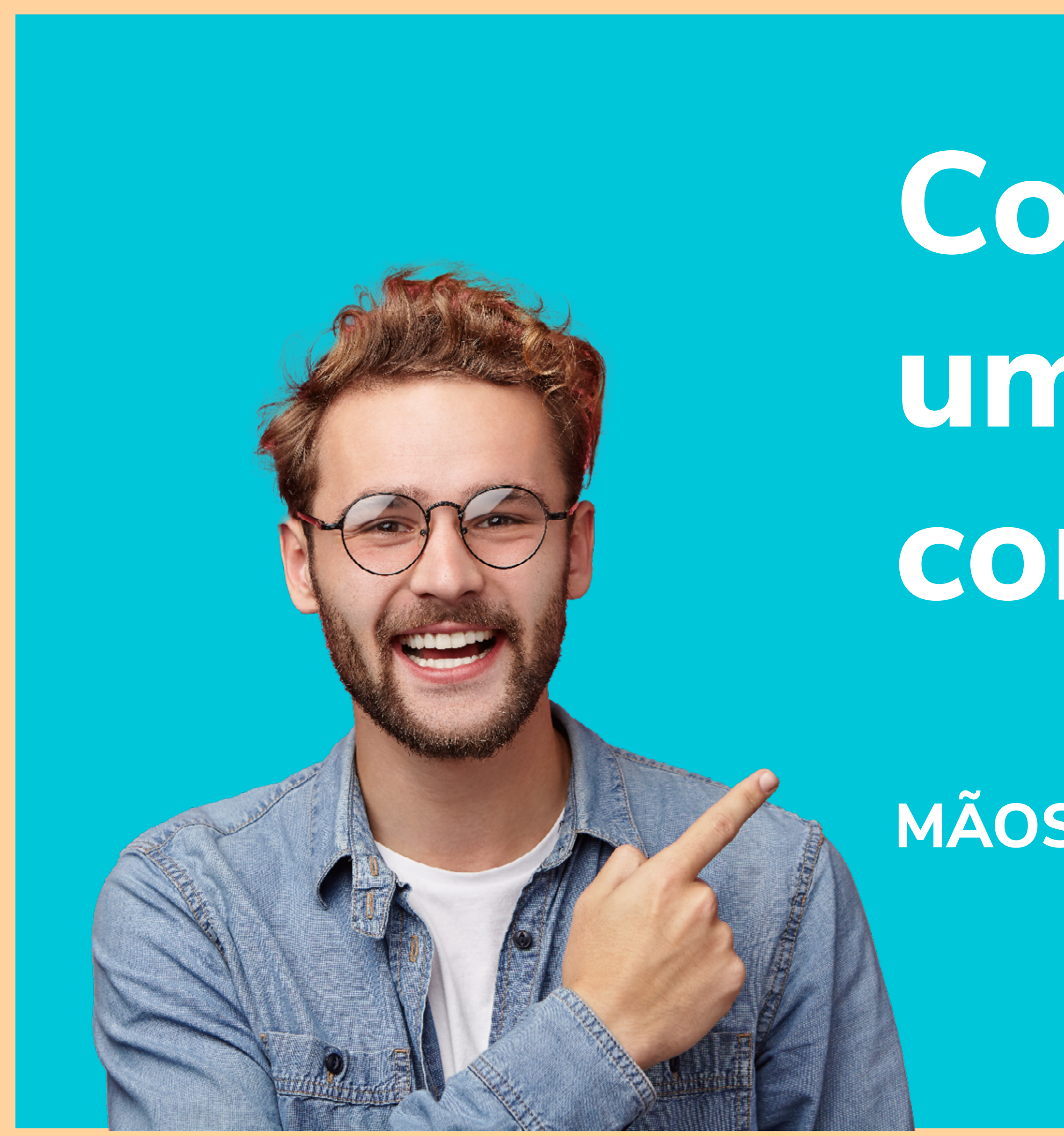

# Construindo um chatbot com Take Blip

MÃOS NA MASSA

## PASSO 01: acessar o Blip

Após <u>criar sua conta</u> grátis no Blip, vamos dar continuidade ao projeto. Com seu fluxo pronto, o próximo passo será configurar o fluxo no Blip. Clique em Criar chatbot, dê um nome e escolha o tipo: criar do zero ou atendimento humano.

Se você seguiu este guia, escolha a opção criar do zero.

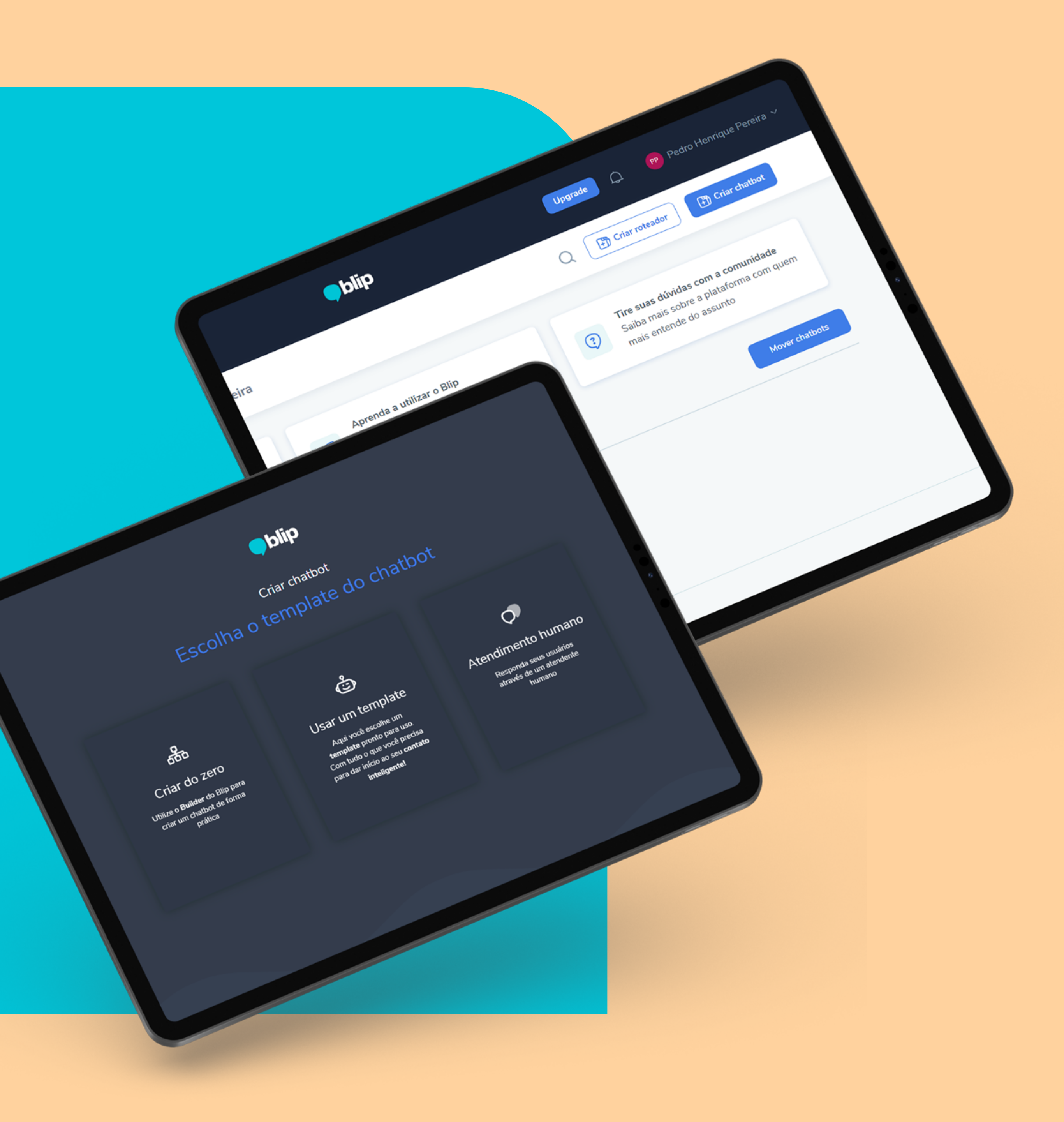

### **PASSO 02: entender os blocos de controle**

Os blocos de início e exceções são padrões e não podem ser excluídos. Eles indicam o momento em que o usuário chegou ao fluxo (início) e para onde ele deve ser direcionado caso faça uma interação não mapeada (exceções).

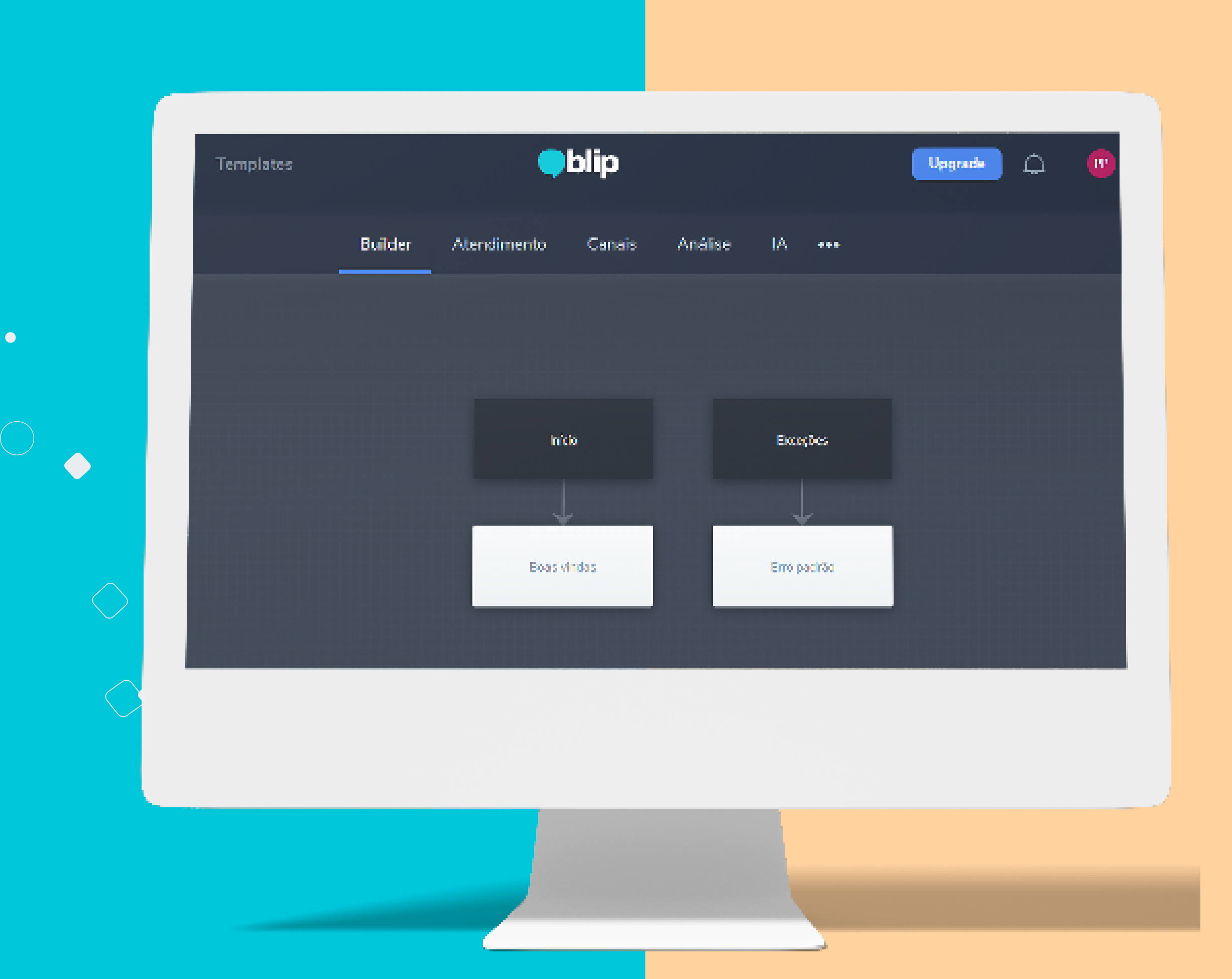

# PASSO 03: aprender sobre os blocos de conteúdo

Ao clicar sobre este bloco, como o de Boas Vindas, abrirá uma tela ao lado com algumas opções: conteúdo, condições de saída e ações:

Acesse mais informações sobre os blocos de conteúdo aqui.

### **Conteúdo:**

sempre que o usuário alcança determinado estado (bloco), todo o conteúdo disponível ali é enviado para o cliente. Existem diversos tipos de conteúdo suportados pelo Blip, mas cada canal possui suas limitações.

### Condições de saída:

através desta funcionalidade, é possível definir regras para a transição entre os blocos. Essas regras podem levar em consideração: o valor de variáveis, a entrada de dados feita pelos clientes, além de intenções e entidades analisadas no modelo de IA do bot. Para cada regra, deve ser definido um bloco alvo para o qual o usuário será enviado caso a condição seja satisfeita.

### Ações:

já a ação representa uma tarefa que deve ser executada antes do envio dos conteúdos de um bloco (ação de entrada), ou uma tarefa que deve ser executada após o envio dos conteúdos e ]antes da transição entre o estado atual e o próximo (ação de saída).

# **PASSO 04:** editar boas vindas

Agora que você já sabe os elementos que compõem um bloco, vamos editar a caixa de boas vindas. Por padrão, ela é criada com um texto e uma variável, mas você pode editar este campo conforme o conteúdo que você planejou para o seu fluxo.

Dica: utilize emojis e negritos, mas atente-se ao que é permitido no canal onde você irá publicar o seu bot.

Após escrever ou alterar um texto, dê o check para salvar. Confira este material sobre variáveis no Blip.

Olá! {{contact.name}}! Seja bem-vindo(a)!

Definir metadados

(X)(~

Entrada do

# PASSO 05: indicar entrada do usuário

A entrada do usuário indica que, somente após o usuário realizar uma interação, ele seguirá para o próximo bloco. Você pode manter ou excluir este conteúdo conforme mapeado no seu fluxo.

Também é possível <u>validar a entrada do usuário</u>. Ou seja, para que ele continue o fluxo, deverá ter fornecido uma resposta válida, no formato que você precisa.

Obs.: um bloco pode conter O ou 1 entrada do usuário. Caso o bloco não possua uma entrada prevista, o usuário seguirá para a etapa seguinte do fluxo.

# **PASSO 06:** adicionar novos blocos

### +

Para adicionar um novo bloco, basta clicar neste ícone + que estará logo abaixo do nome seu bot. Caso você espere que o seu cliente responda ou escolha uma opção, mantenha a **"entrada do usuário"**.

Dica: assim como você fez em seu fluxograma, renomeie os blocos no Blip, assim ficará mais fácil visualizar seu fluxo. Para isso, é só clicar sobre "Novo bloco" e mudar o texto.

# **PASSO 07: configurar menu**

Você deve adicionar uma condição de saída para cada opção existente em seu menu. A dica aqui é escolher o tipo **"Contém"** e colocar variações que o usuário pode responder para uma mesma opção. Pense nas palavras e números que podem ser utilizados e considere ainda erros de português.

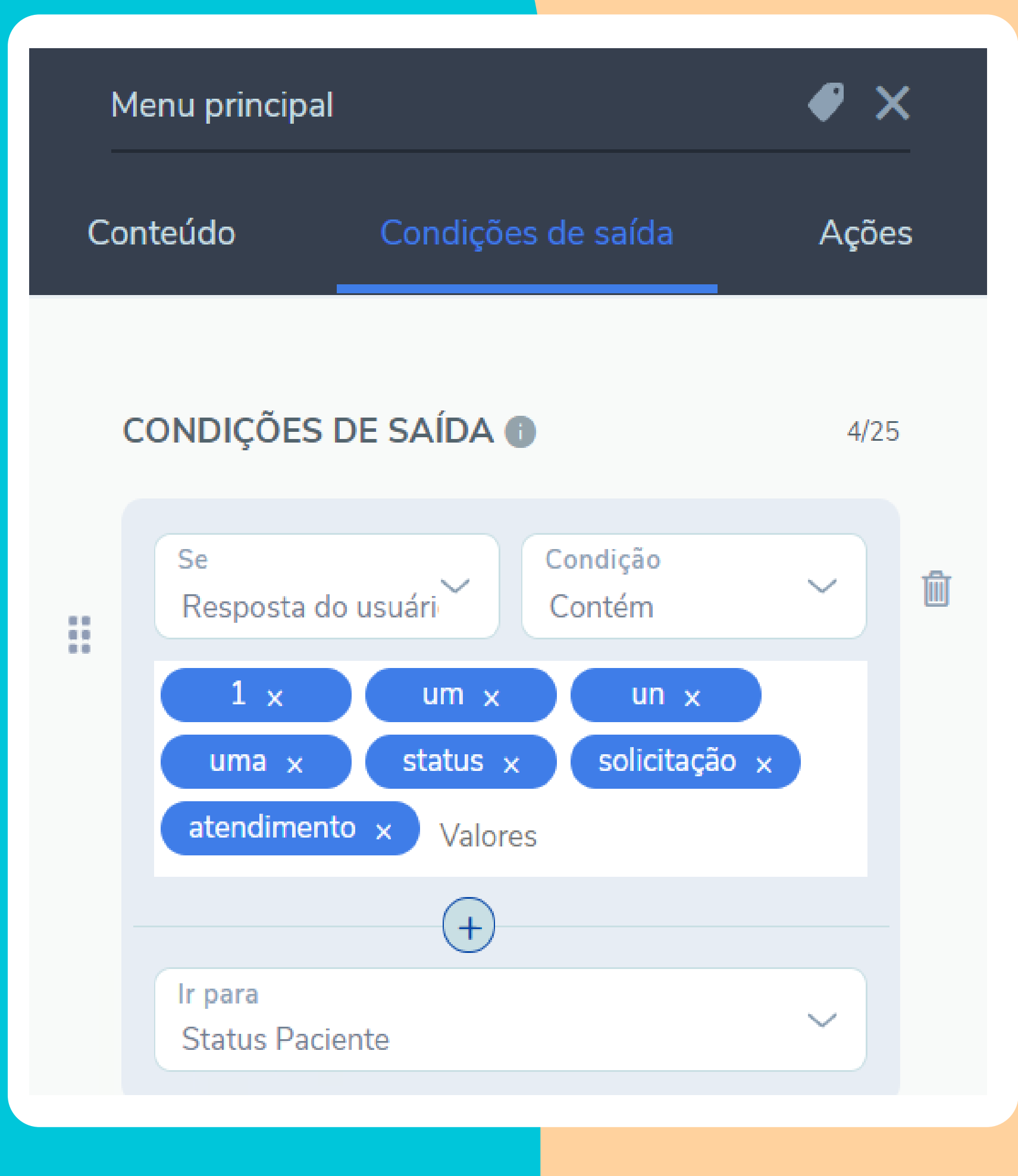

### **Dicas:**

- O Blip faz diferenciação de acentuação, mas não de maiúscula e minúscula.

- As condições de saída são avaliadas em ordem. Ou seja, a primeira opção que satisfizer a resposta do usuário irá direcionar a interação. Coloque as condições mais restritivas primeiro.

- Para direcionar o usuário a um bloco que não foi criado ainda, é só digitar o título/nome de referência e apertar **"enter"**. O bloco será criado e interligado automaticamente.

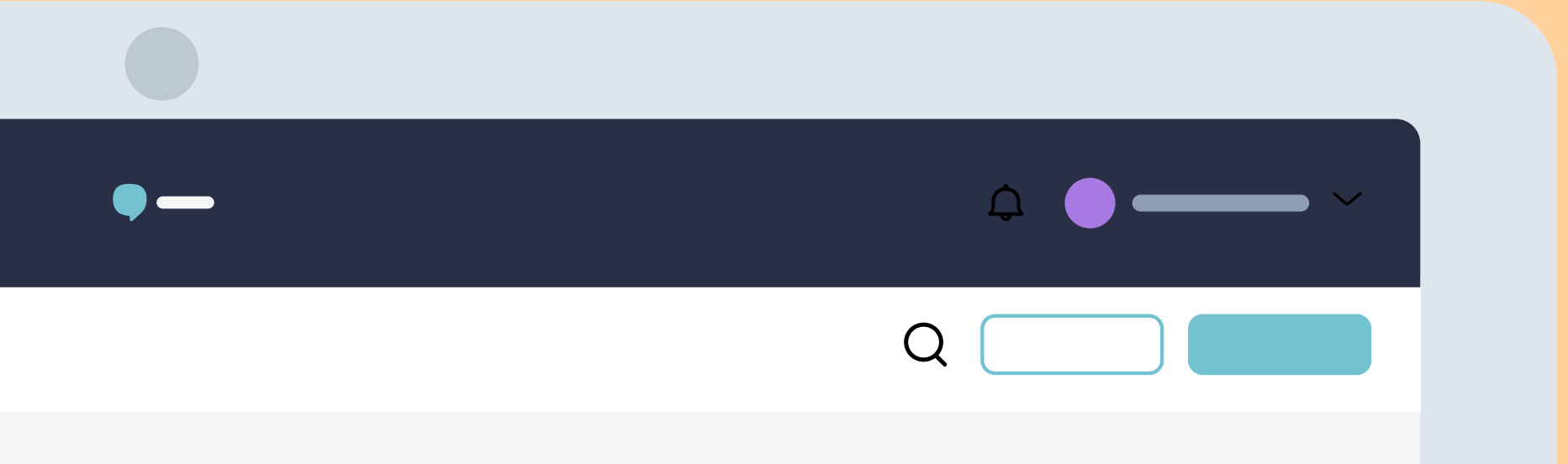

## **PASSO 08:** adicionar atendente humano

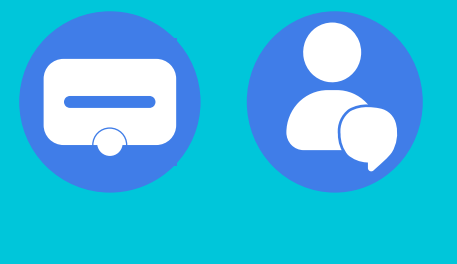

Para adicionar um bloco de atendimento humano, basta passar o mouse sobre o ícone "novo bloco" e escolher a opção com o "bonequinho".

Através das "condições de saída", é possível configurar a mudança de estado do cliente após a finalização do atendimento para que o usuário seja direcionado para uma nova etapa do fluxo.

Recomendamos pelo menos **3 condições**:

- Se ticket finalizado pelo atendente
- Se ticket finalizado pelo cliente
- Se ticket finalizado por inatividade do cliente

### CONDIÇÕES DE SAÍDA 🚯

### Se ticket finalizado pelo atendente

Ir para Finalização

Se ticket finalizado pelo cliente

lr para Finalização

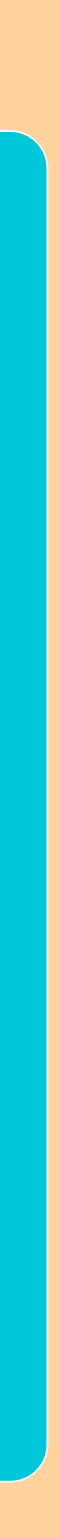

Falaremos mais sobre blocos de finalização, checagem e retorno do cliente adiante.

Você pode criar regras de atendimento, adicionar equipes e atendentes e realizar a verificação de horário de atendimento no próprio Blip. Nos materiais de apoio, você encontra mais informações.

Caso prefira, você pode fazer um fluxo específico para o atendimento humano e direcionar o usuário para outro bot. Isso é possível desde que você utilize hierarquia de bots e subbots.

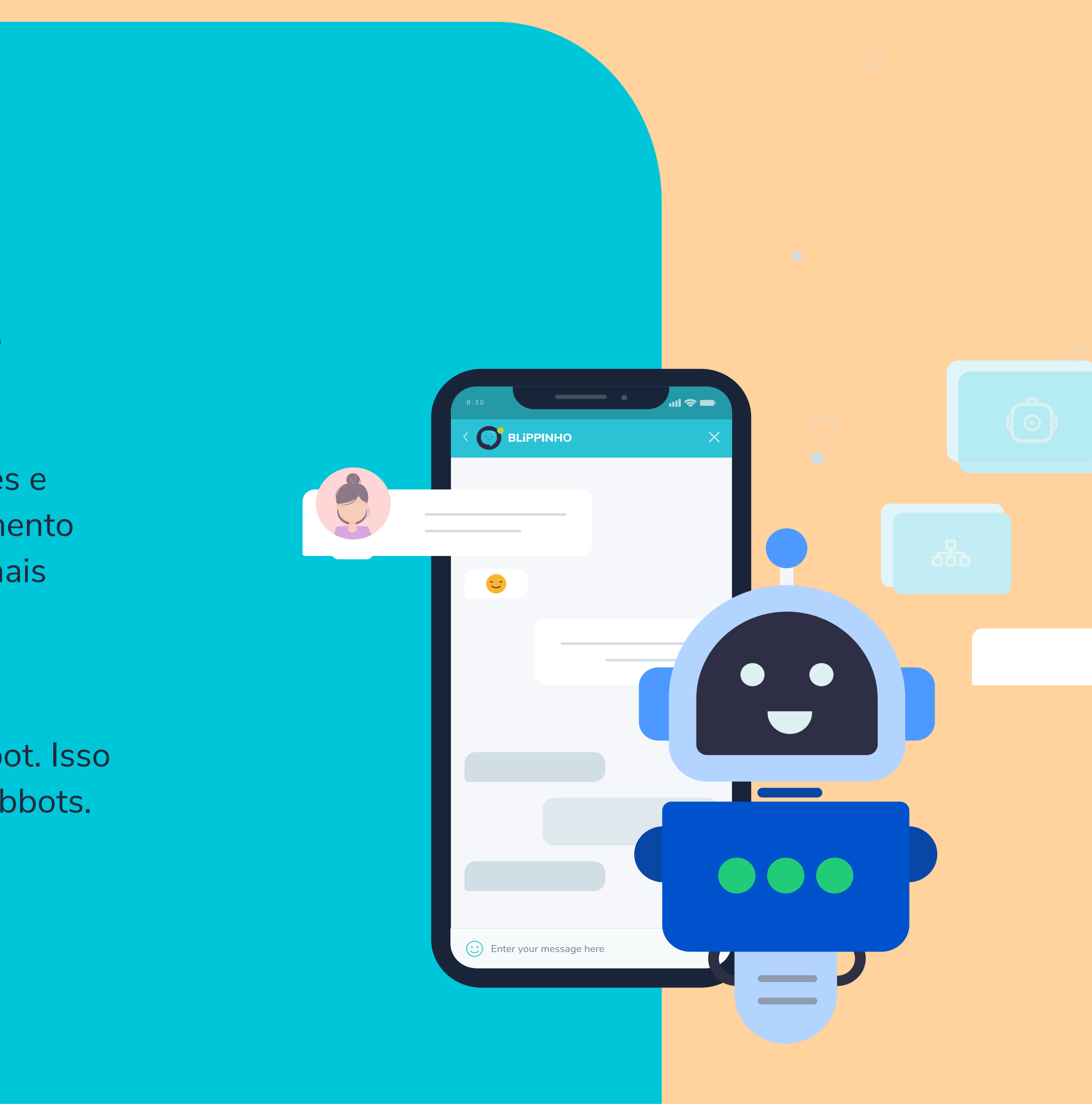

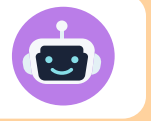

### **PASSO 09:** salvar resposta do usuário

Salvar a resposta do usuário é ótimo para confirmar uma informação com o próprio cliente e adicionar informação no contato, por exemplo. Para isso, basta clicar sobre a entrada do usuário. Você deverá habilitar a opção "Salvar resposta em variável" e definir um nome para referência.

Para utilizar a variável criada, coloca-se o nome entre chaves: {{exemplo}}. Você deve seguir o exato formato para utilizar: maiúsculo / minúsculo.

Em ações você determina como essa informação será salva. Por exemplo, para salvar o nome do usuário, você pode escolher o "Tipo de validação - texto", incluir uma instrução e, em ações, selecionar "Ações de saída" > "Definir Contato". Dentro do campo "Nome", salvamos a variável entre chaves, por exemplo, **{{Nome}}**.

| Conteúdo      | Condições de saída  | Ações |
|---------------|---------------------|-------|
|               |                     |       |
|               |                     |       |
| ENTRADA D     | O USUARIO           |       |
|               |                     |       |
| 🗸 Salvar resp | oosta em variável 🕕 |       |
|               |                     |       |
| Variável      |                     |       |
| Nome          |                     |       |
|               |                     |       |

# PASSO 10: validar resposta do usuário

Caso você solicite algum dado do usuário, como número do telefone, data de nascimento ou CPF, é possível fazer uma verificação prévia através do próprio Blip. Fazemos isso através da opção **"Validar entrada do usuário"**.

Na mesma tela de **"Entrada o usuário"**, há 4 tipos de validação. São quatro opções de tipo de validação: Texto, Número, Data e Expressão Regular.

### **Texto:**

verifica se a resposta do usuário é um texto (inclui números, pontuações e caracteres especiais). É indicado quando você quer barrar o envio de áudio, imagens e outros tipos de mídia.

### Data:

apura se a resposta apresentada é uma data. Contempla diferentes formados, como: dd/mm/aaaa, mm/dd/aaaa, dd-mm-aaaa, mm-dd-aaaa, dd-mm, dd/ mm, mm-dd, mm-dd.

### Número:

verifica se a resposta apresentada é numeral. Inclui números inteiros, positivos, negativos e decimais (separados por ponto ou vírgula).

### **Expressão regular:**

também chamada de regex, é a opção com mais possibilidades. Aqui, você informará um padrão e o Blip verificará se a resposta do usuário corresponde ao padrão cadastrado. É uma ótima forma de validar CEP, CPF, email, telefone e qualquer outro dado que tenha um padrão a ser seguido.

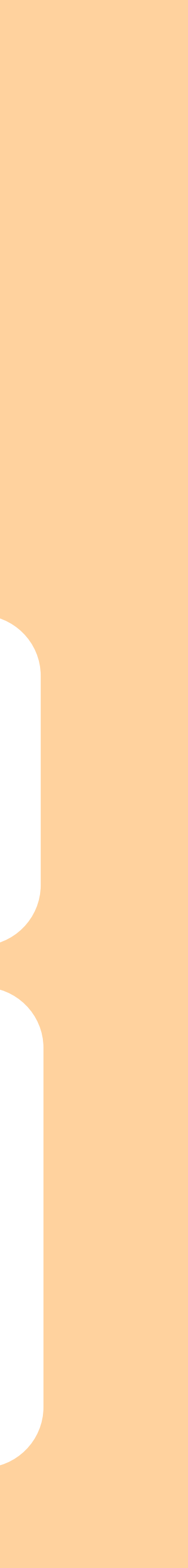

O site <u>regex101</u> funciona como um acervo digital de expressões regulares. Lá você pode pesquisar, validar e copiar expressões para utilizar no Blip.

Exemplos de expressões regulares:

- CPF (sem pontos): ^\d{11}\$
- Email: ^([\w.-]+)@([\w-]+)((.(\w){2,3})+)\$
- CEP: ^\d{5}-\d{3}\$
- Telefone: ^[1-9]{2}-[2-9][0-9]{7,8}\$

Você também pode fazer esse tipo de validação nas condições de saída. É só colocar "Se resposta do usuário corresponde à regex" e informar o valor.

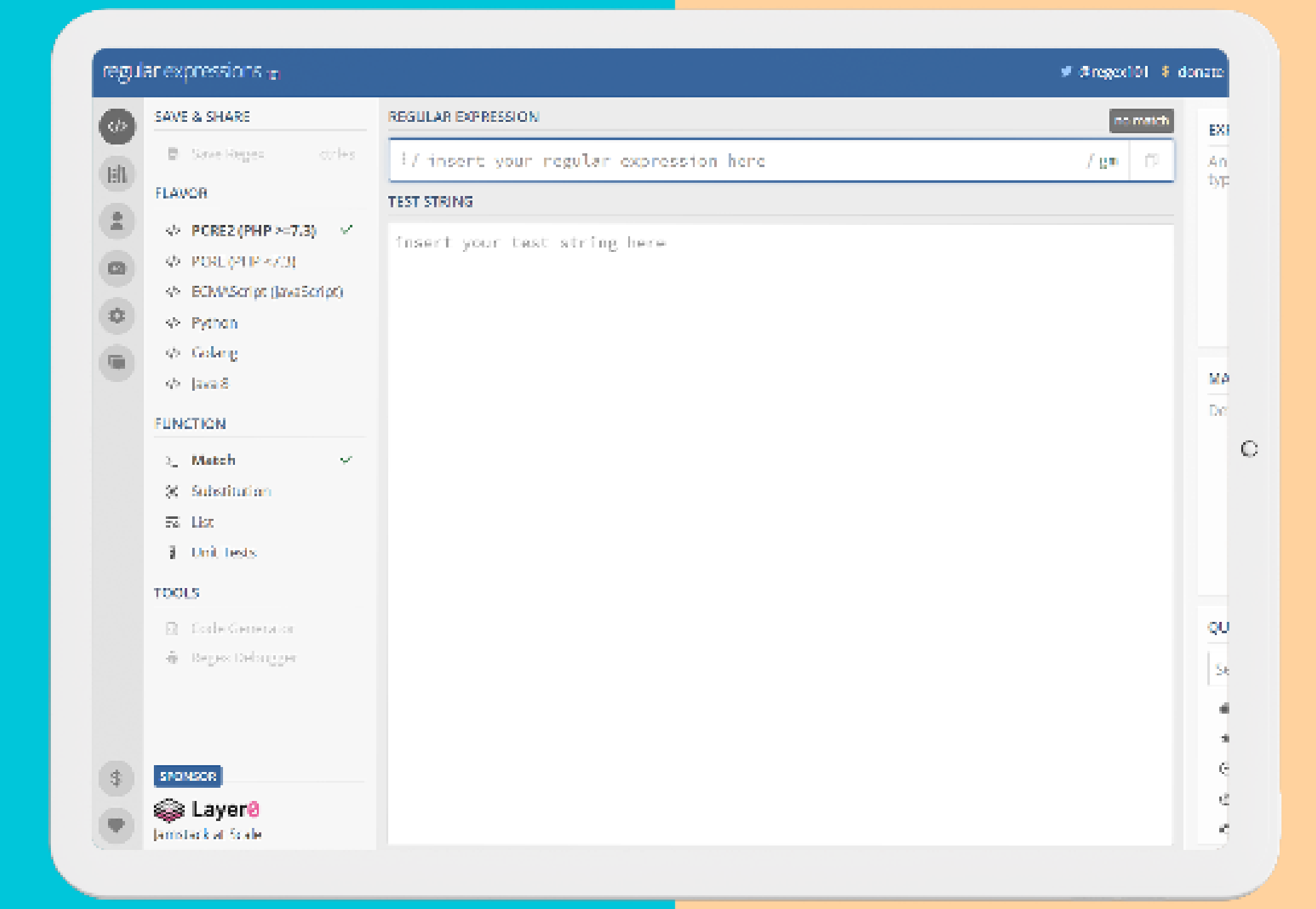

### **PASSO 11: testar**

Sempre teste seu bot antes de publicar no canal/divulgar para cliente e também após qualquer mudança no fluxo. Você pode testar de duas formas: pelo chat de teste no builder ou através do Debug.

É necessário que sua alteração tenha sido publicada no builder para o teste funcionar corretamente. Para isso, clique na nuvem abaixo da opção de adicionar bloco.

Para acessar a opção de teste padrão, clique no tubo de ensaio no canto superior direito. Basta interagir com o chat para iniciar o teste.

Com a ferramenta Debug, é possível analisar todo o comportamento do fluxo do seu bot e acompanhar como acontece a execução em cada um dos blocos que compõem a conversa da sua aplicação.

Sempre que for chamar a API, indicamos usar o Debug para enter quais informações estão sendo recebidas e como estão sendo tratadas no Blip.

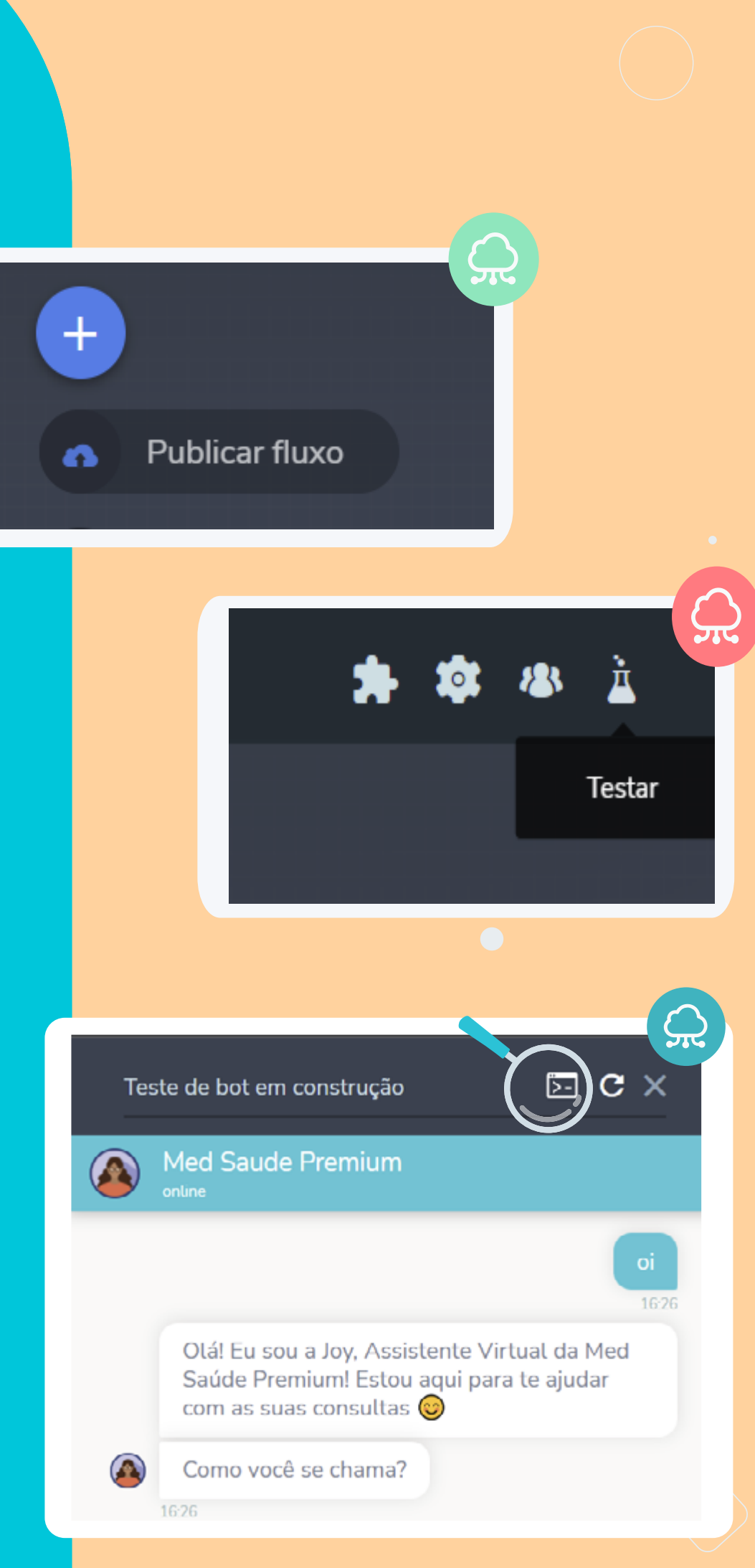

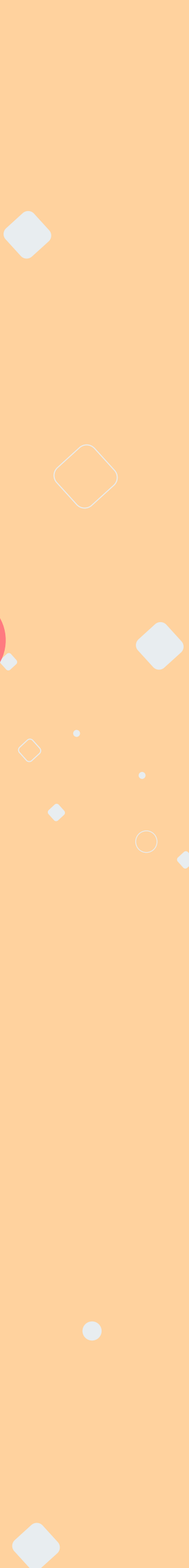

# PASSO 12: consultar API

| Essa ação permite realizar<br>qualquer API pública | uma requisição HTTP para |  |
|----------------------------------------------------|--------------------------|--|
| Método                                             |                          |  |
|                                                    |                          |  |
| URL                                                |                          |  |

| ✓ CABE | ÇALHOS                |   |
|--------|-----------------------|---|
| Кеу    | Value                 | × |
| [      |                       |   |
|        | + Adicionar cabeçalho |   |

| Variável pa | ra status da r | esposta  |  |
|-------------|----------------|----------|--|
|             |                |          |  |
| Variável pa | ra o corpo da  | resposta |  |

Caso você queira consultar numa API uma informação dada pelo usuário, será necessário realizar uma **"Requisição HTTP"**.

O Blip aceita todos os métodos de requisição. Ao final da URL da API, inclua a variável a ser consultada entre chaves **{{}}**.

Caso não seja utilizada uma API aberta, pode ser necessário realizar autenticação. Isso é feito na opção **"Cabeçalhos"**.

O próximo passo será definir as variáveis de retorno. Você pode utilizar esses retornos para exibir as informações para o usuário, ou para armazenar alguma delas no contato, por exemplo.

Em **"Variável para status da resposta"**, você determina a variável que será pesquisada na API. Já no campo **"Variável para corpo da resposta"**, você inclui a variável que contém a informação a ser retornada para o usuário, caso se aplique.

# Você pode utilizar estas informações para determinar o caminho que o usuário irá

seguir no fluxo.

Confira um exemplo de como utilizar as informações que foram consultadas na API nas condições de saída e direcionar o usuário pelo fluxo:

se variável igual a Nome do Campo Variável para status da resposta valores 404 > Ir para Bloco para onde o usuário será direcionado.

404 é o valor padrão de erro quando a API não encontra uma informação.

se resposta do usuário existe > lr para Bloco para onde o usuário será direcionado.

Para retornar a informação para o usuário, utilizamos o parâmetro VariávelParaCorpodeResposta@VariáveldaAPlinterna. Ou seja, retorno da API + campo dentro daquele retorno. Isso será feito no bloco seguinte, que corresponde ao sucesso da informação.

Consulte a documentação do Blip para mais informações. É recomendado, ainda, que você conte com o apoio de um desenvolvedor nesta etapa.

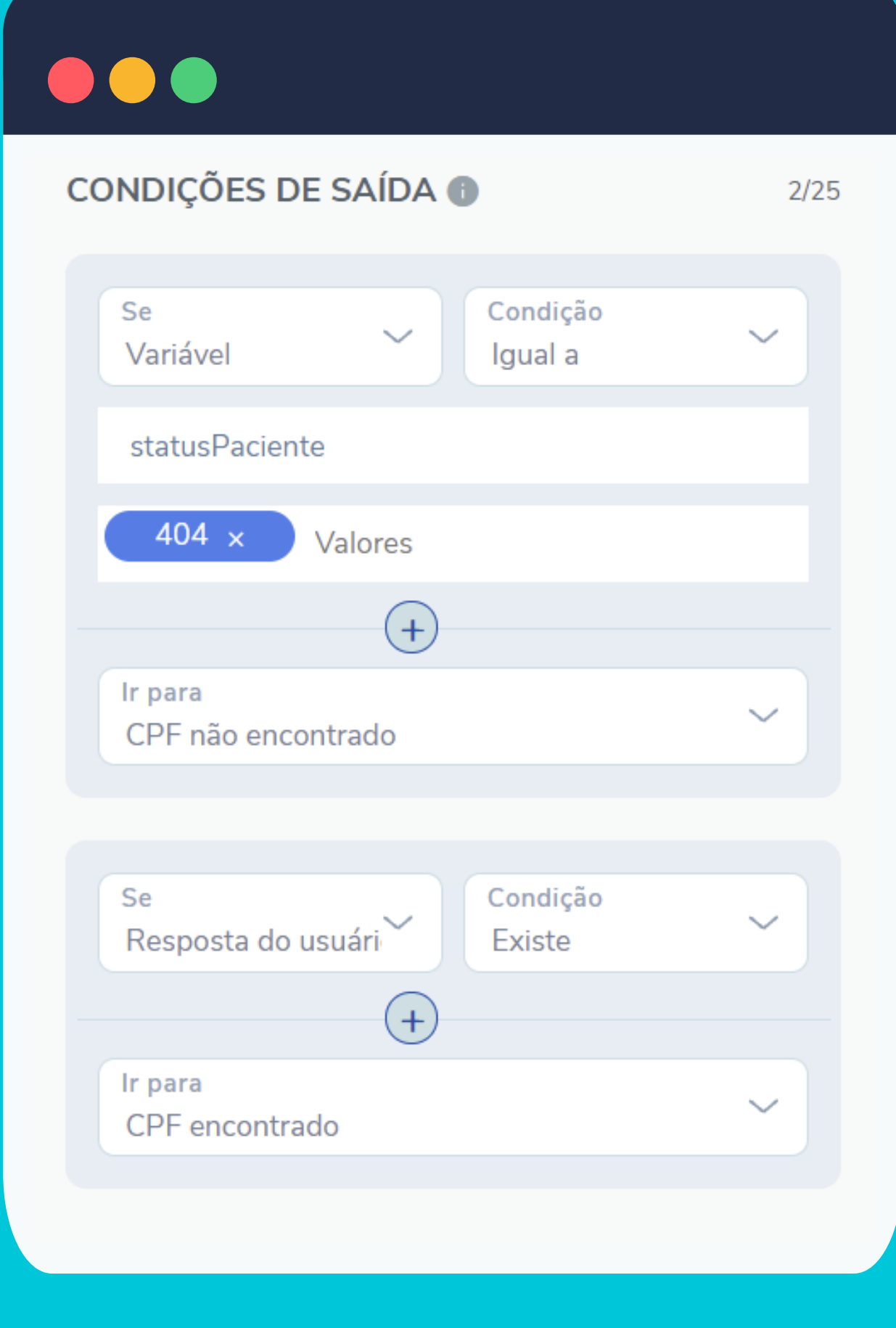

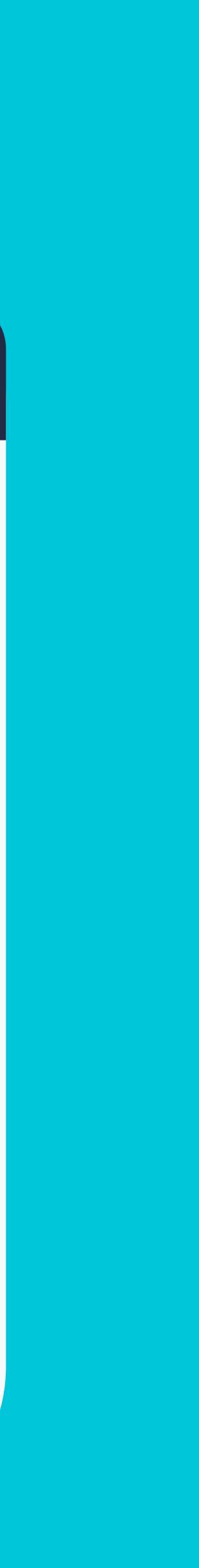

### **PASSO 13: incluir checagem**

Outra boa prática é incluir um fluxo de checagem para onde o usuário será encaminhado ao final de cada etapa. Assim, você valida se o seu cliente necessita de algo mais ou se deseja encerrar o atendimento. Conforme resposta, você pode enviar o usuário de volta ao menu, por exemplo, ou para o bloco de encerramento.

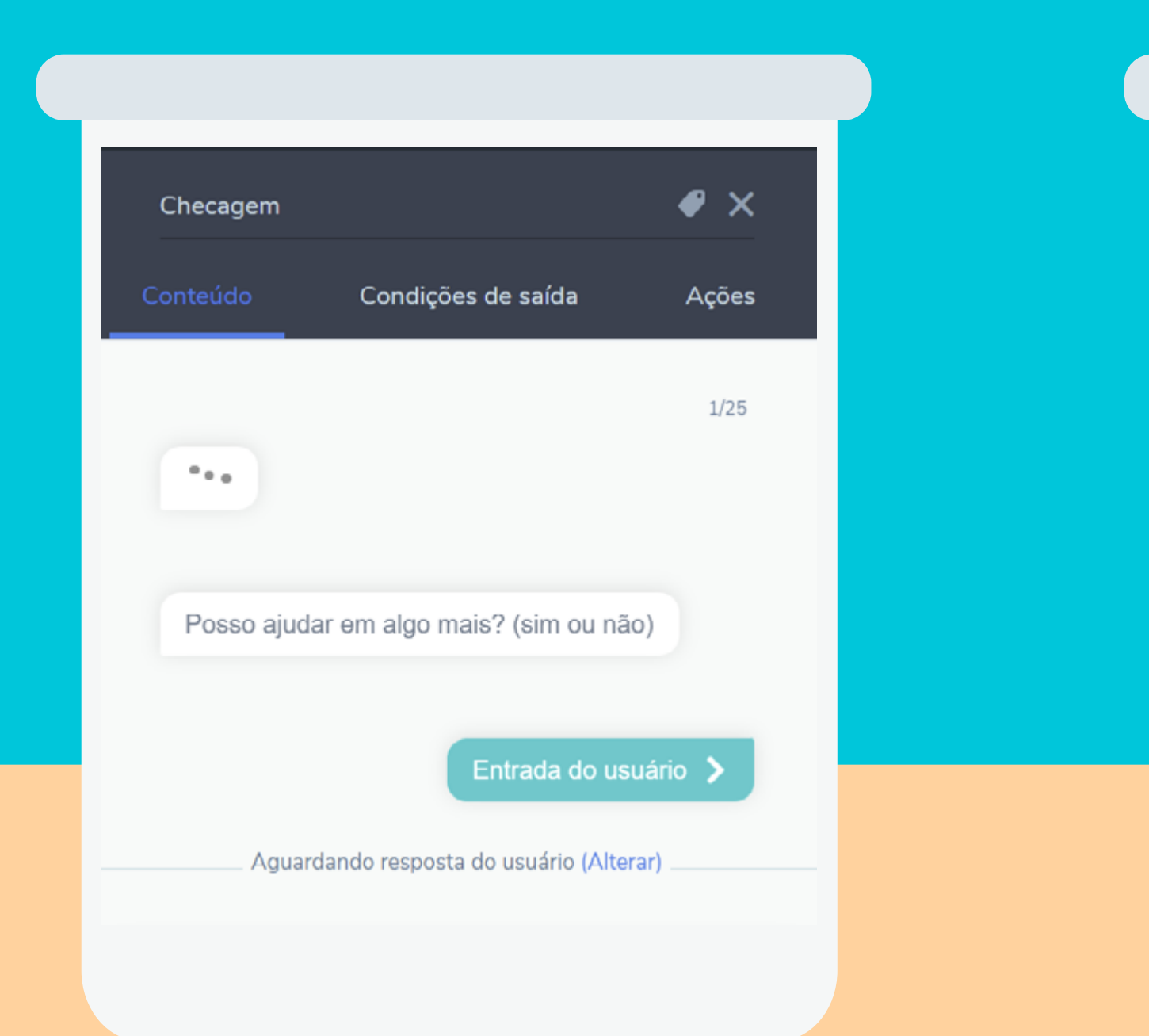

| CONDIÇÕES DE SAÍDA 🚯                     | 2/25 |
|------------------------------------------|------|
| Se Condição<br>Resposta do usuári Contém | ~    |
| não x nao x sair x<br>encerrar x Valores |      |
| +                                        |      |
| Ir para<br>Encerramento                  | ~    |
| Se Condição                              |      |
| Resposta do usuári Contém                | Ť.   |
| por favor x Valores                      |      |
| +                                        |      |
| Ir para<br>Menu principal                | ~    |

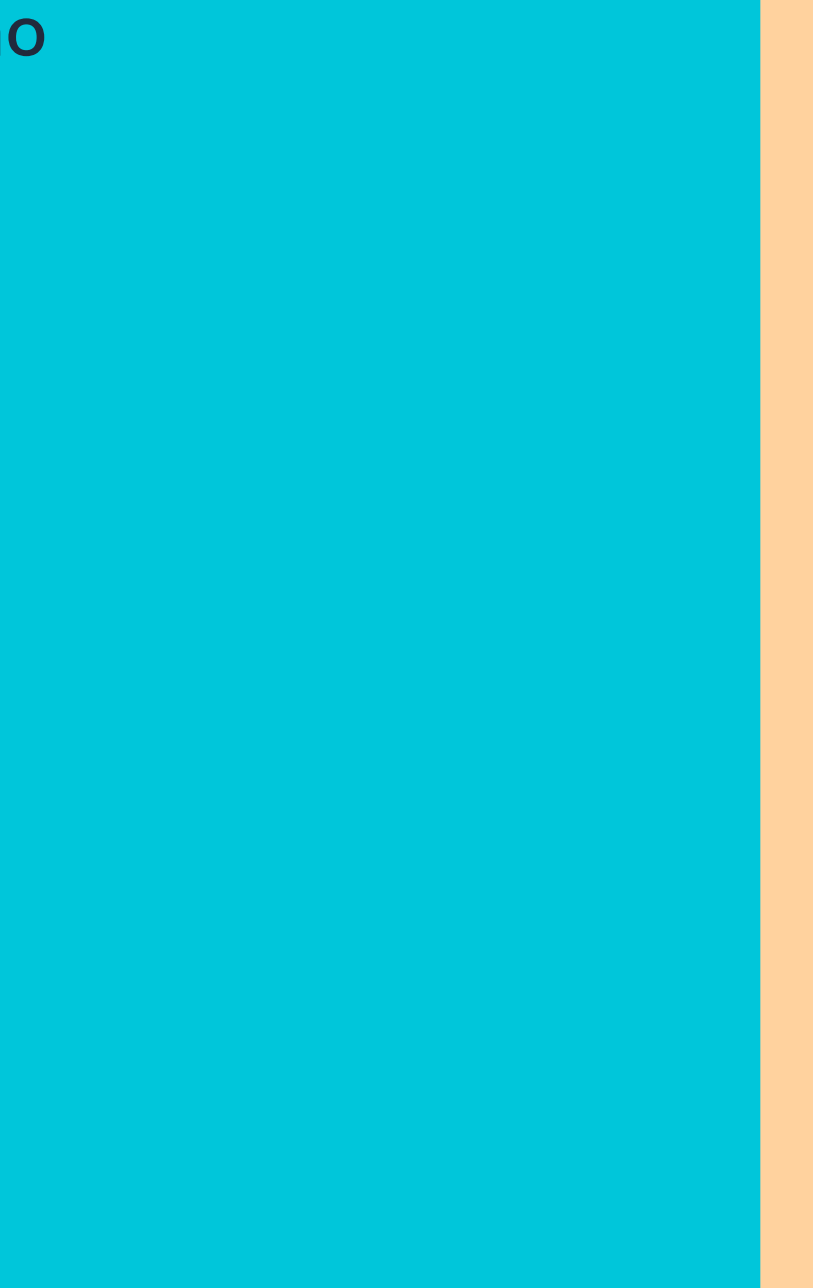

# PASSO 14: pesquisa de satisfação

Existem algumas formas de realizar a pesquisa de satisfação através do próprio fluxo do chatbot. Em todos, será necessário **criar um bloco de pesquisa**, após o bloco de atendimento humano, caso você queira avaliar seu atendente, ou na etapa do fluxo de preferência.

Você pode seguir a metodologia que preferir: NPS, CSAT ou qualquer outra que sua empresa adote. Para este exemplo, vamos pedir ao usuário que avalie o atendimento que recebeu numa escala de 0 a 5.

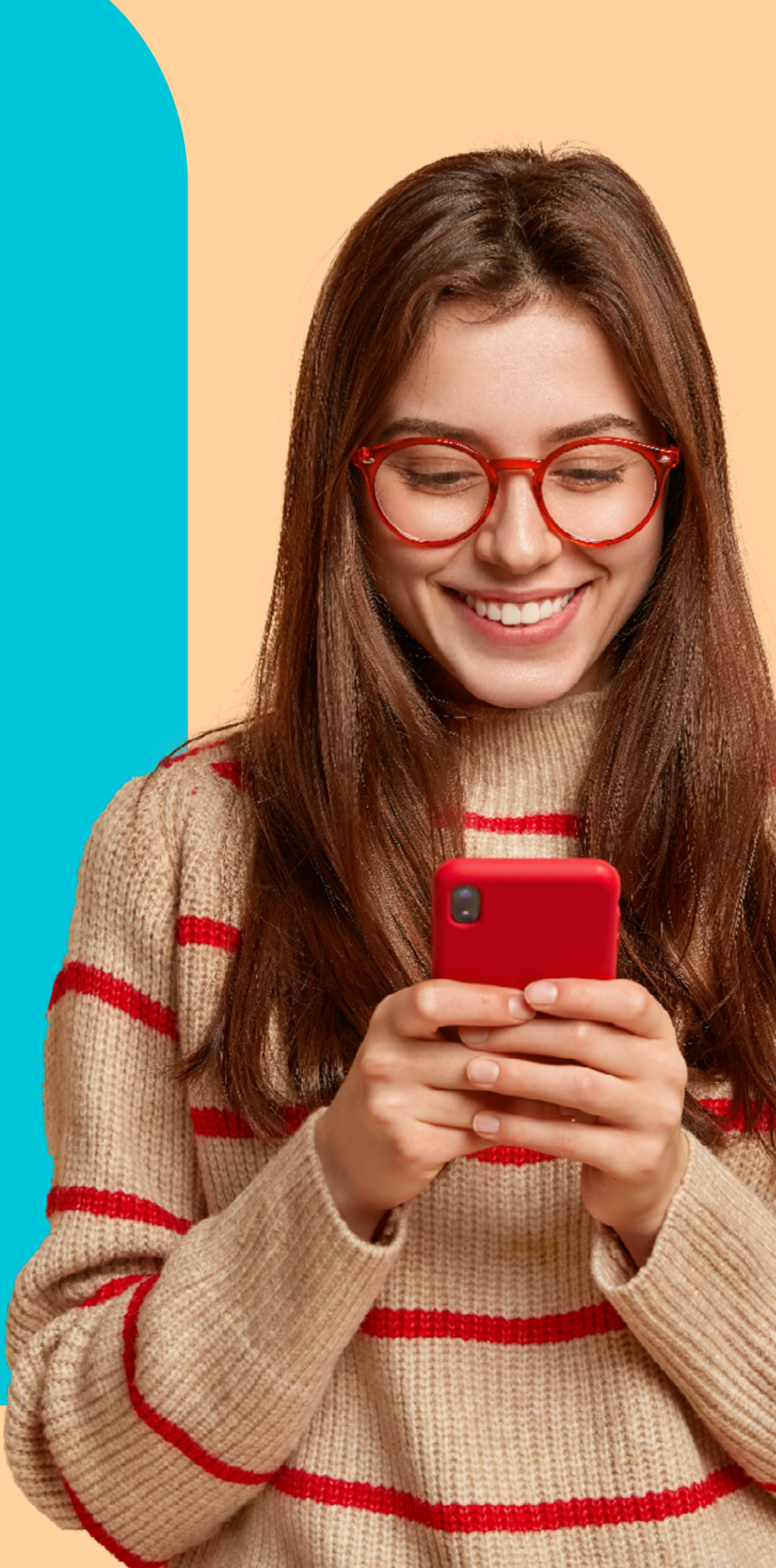

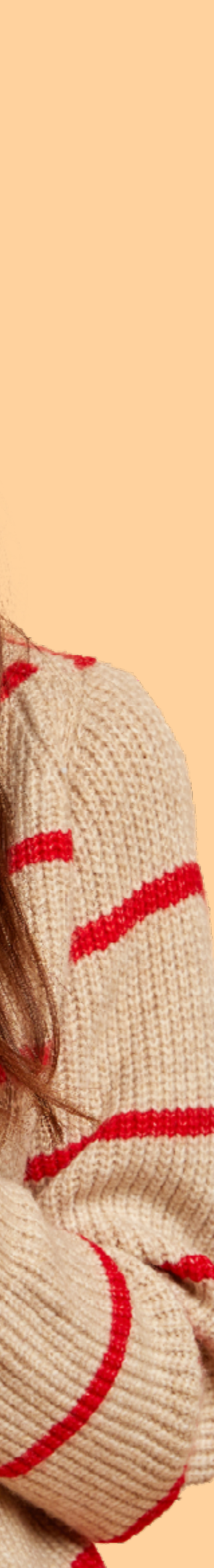

1 - Após o bloco de atendimento humano, criamos um bloco de finalização, onde informamos que o usuário está conversando com a assistente virtual novamente. Esta é uma excelente prática! Dessa forma, fica claro para o usuário que ele não está mais conversando com o atendente humano.

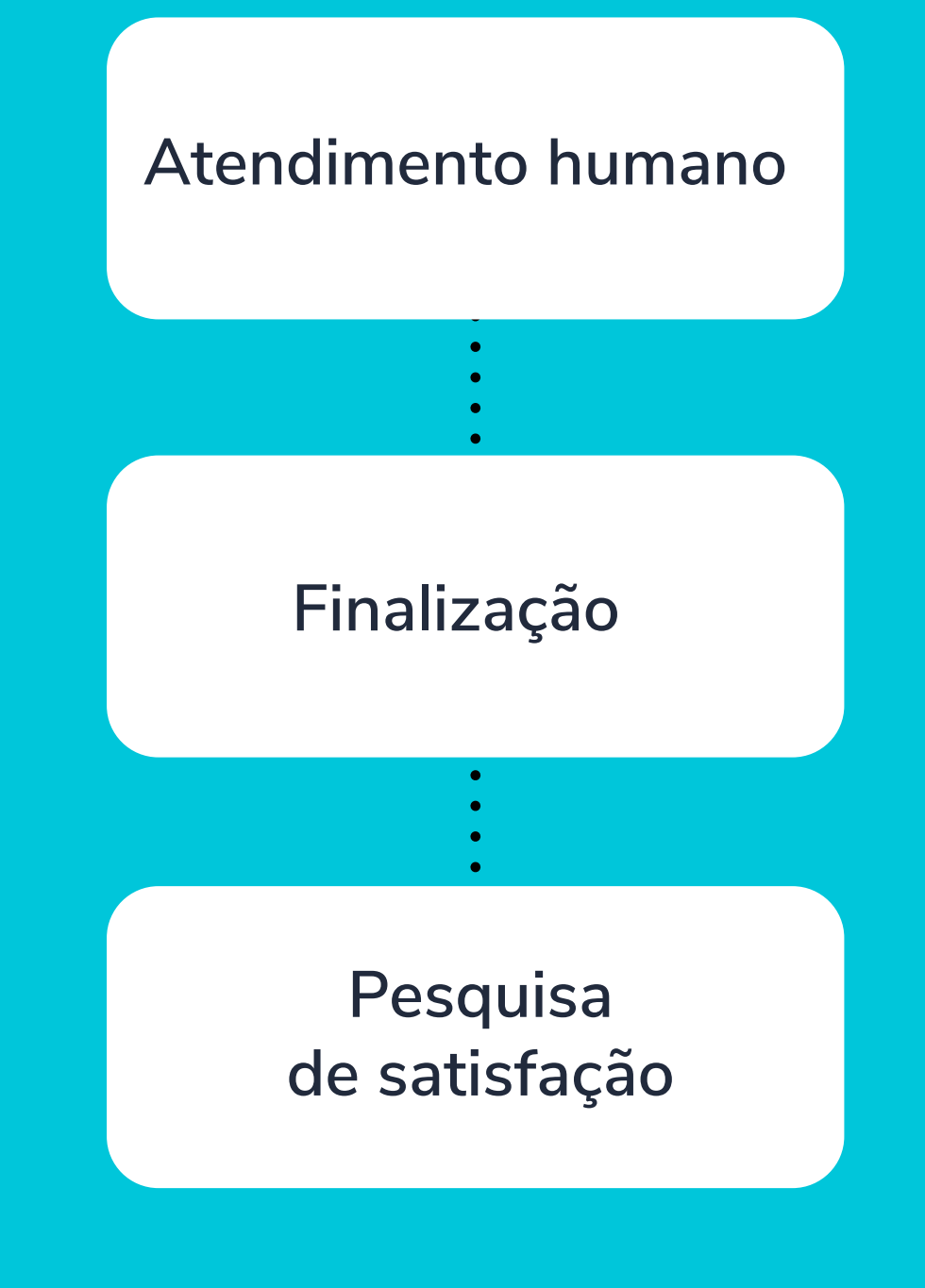

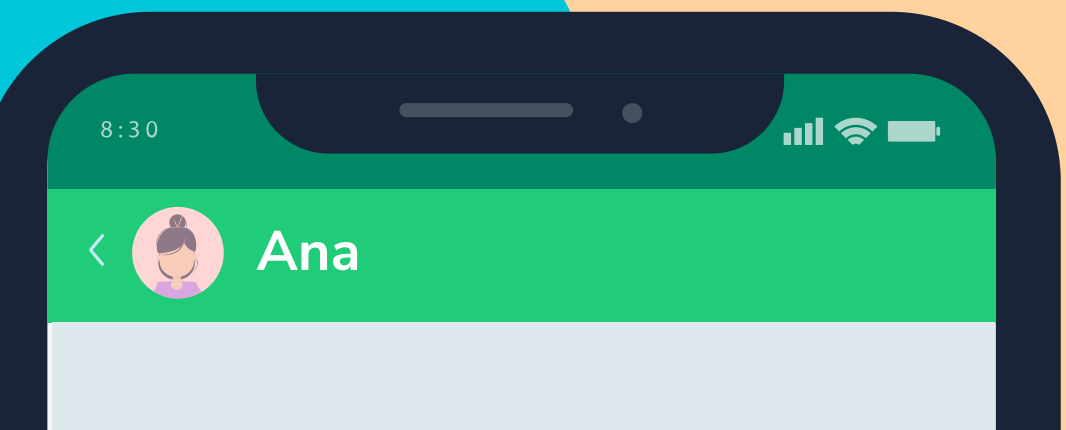

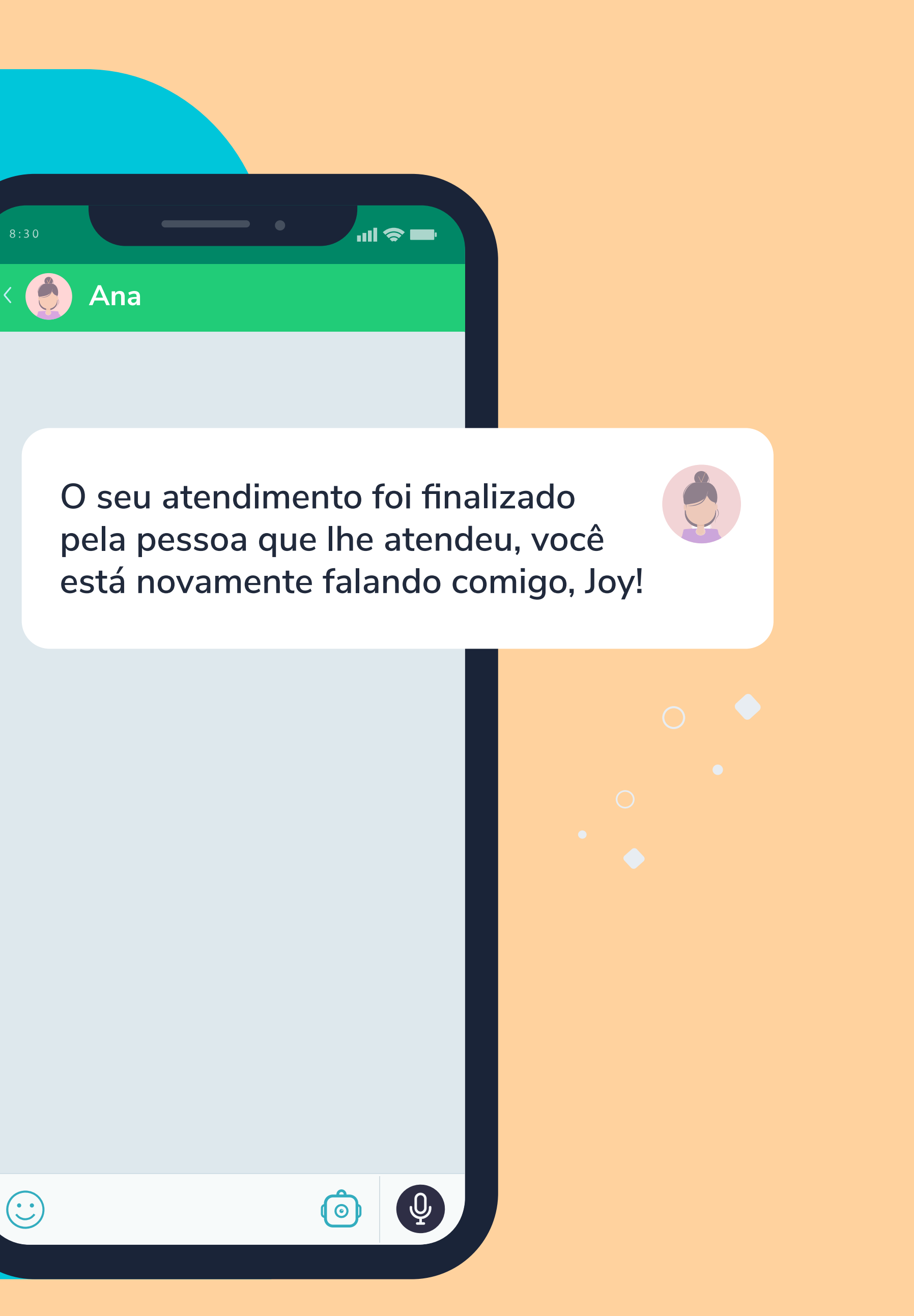

2 - Nas condições de saída deste bloco, colocamos: se resposta do usuário condição existe ir para Pesquisa de Satisfação.

**3 - Nós também excluímos a entrada do usuário no bloco de finalização.** Assim, ele seguirá para o próximo bloco independente de uma interação.

4 - No bloco de Pesquisa de Satisfação, vamos pedir para o usuário avaliar numa escala de 0 a 5 e salvar essa entrada do usuário.

|  |  | 2 |
|--|--|---|
|  |  |   |

### SAÍDA PADRÃO 🕕

| Ir para                |  |
|------------------------|--|
| Pesquisa de Satisfação |  |
|                        |  |

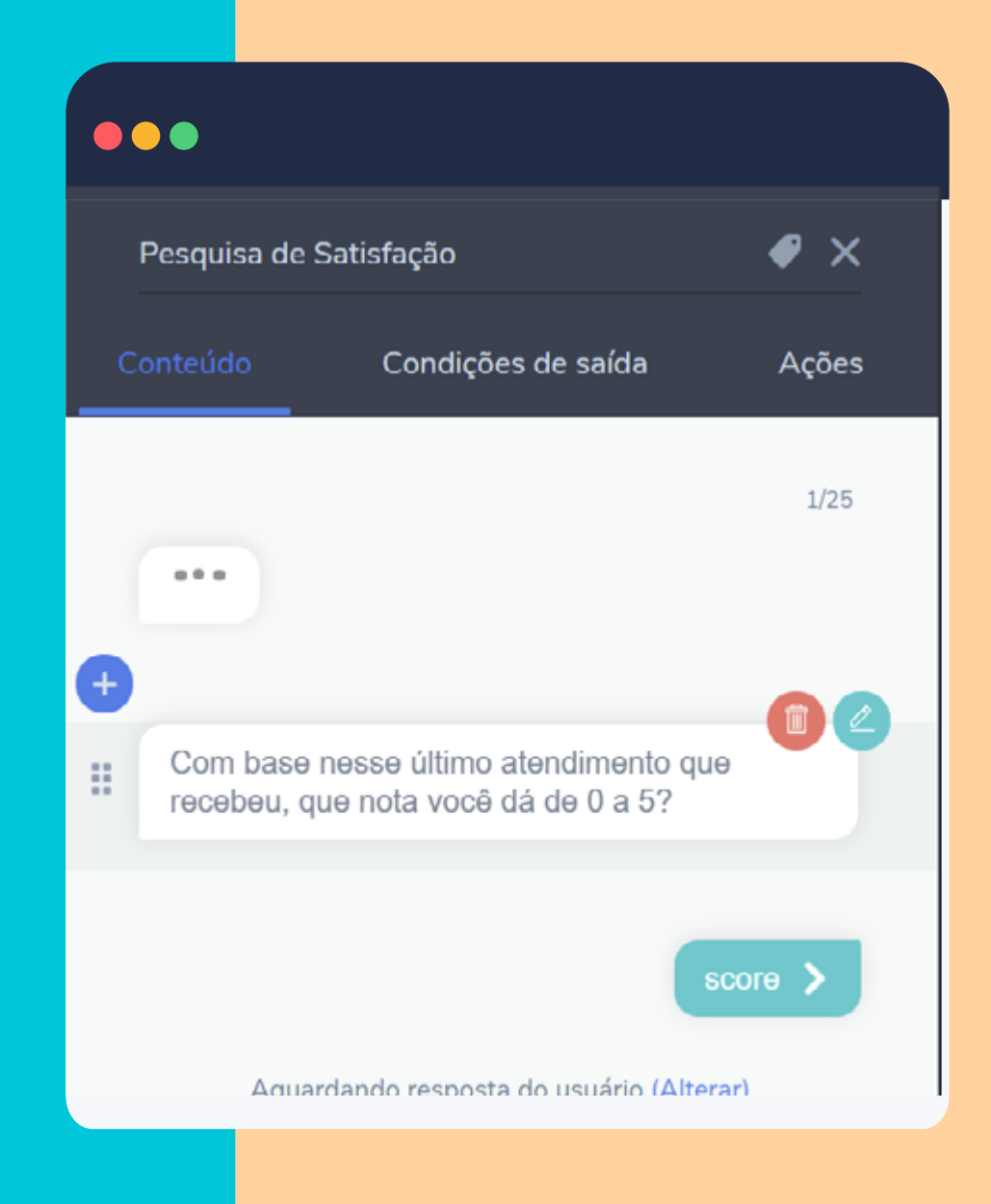

5 - Vamos clicar na entrada do usuário e, no bloco de conteúdo, fazemos as seguintes configurações:

a - salvar resposta em variável e atribuir um nome,

b - validar entrada do usuário tipo número, pois queremos a avaliação numa escala de 0 a 5, e incluir uma instrução,

c- definir tempo de inatividade de para que a sessão seja expirada caso o usuário pare de interagir com o bot.

6 - Nas Ações > Ações de Saída, criamos um registro de evento:

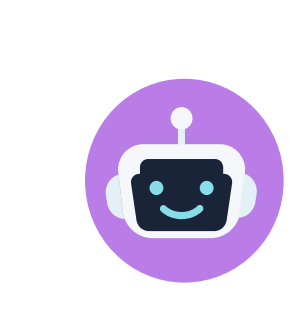

### AÇÕES DE SAÍDA 🕕

Inclua ações que serão executadas após o envio do último conteúdo ou resposta do usuário

> Registro de eventos - Pesquisa de satisfação

3/15

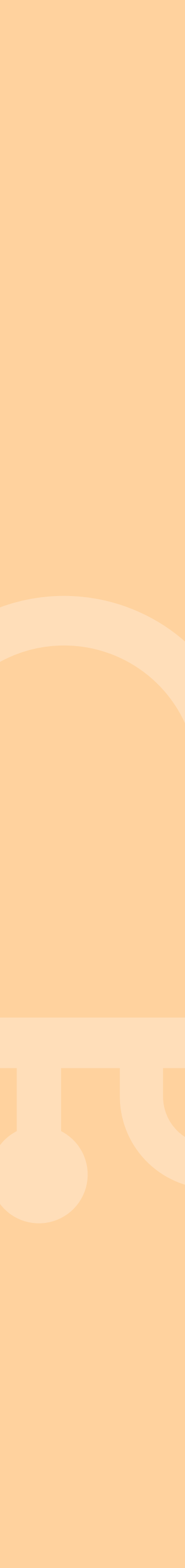

7 - No registro de evento, vamos dar um nome para a categoria para facilitar a identificação do que está sendo registrado e, na ação, vamos incluir nossa variável entre chaves: {{score}}.

8 - Nas **"Condições para registro de eventos"**, colocamos: se resposta do usuário condição igual a valores 0 1 2 3 4 5. Ou seja, esse evento somente será registrado e incluído num relatório caso o usuário dê alguma dessas respostas. Isso evita que seja registrada uma informação que não nos interessa aqui.

9 - Já nas "Condições de Saída", vamos direcionar o usuário para dois caminhos:
se resposta do usuário condição igual a valores 3, 2, 1, 0 ir para Justificar nota.
se resposta do usuário condição igual a valores 4, 5 ir para Checagem.

Você pode direcionar o usuário para um etapa de justificativa, se julgar interessante, onde o usuário poderá dar mais clareza da sua nota. Isso é interessante, principalmente, para avaliações abaixo do esperado. Após a resposta do usuário, você o direciona para o agradecimento

Nas "Condições de Saída" do bloco de agradecimento, atribuímos: se resposta do usuário condição existe ir para Checagem. Assim como fizemos para clientes com nota superior a 3.

| < REGISTRO                            | DE EVEN                           | ros - 🖉                             |                      |
|---------------------------------------|-----------------------------------|-------------------------------------|----------------------|
| Os eventos são a<br>como criar relató | agregados po<br>rios e gráfico    | or categoria, aç<br>os personalizad | ão e dia. Saib<br>os |
| Categoria<br>Pesquisa Satisi          | fação                             |                                     |                      |
| Ação<br>{{score}}                     |                                   |                                     |                      |
| Rótulo (opciona                       | 1)                                |                                     |                      |
| Valor (opcional)                      |                                   |                                     |                      |
| +                                     | Adicionar in                      | formações ext                       | ras                  |
| ONDIÇÃO PAI<br>dicionar condiçõe      | <b>RA REGIST</b><br>es para o reg | TRO DE EVEN                         | <b>NTOS</b><br>nto   |
| Se<br>Resposta do                     | usuári                            | Condição<br>Igual a                 | ~                    |
| 5 x                                   | 4 x<br>1 x                        | 3 x<br>0 x                          |                      |
| 2 ×                                   |                                   |                                     |                      |

### **PASSO 15:** encerramento do fluxo

Como falamos, sempre direcione o usuário para um bloco de Checagem antes de encerrar o fluxo. Já no bloco de encerramento, uma boa prática é variar as fraseologias de despedida.

Para revezar as fraseologia no Blip, usa-se um sintaxe parecido com o utilizado com as variáveis.

Todas as opções de frases devem ficar entre chaves {{ }}. Para diferenciá-las entre si, usa-se o type

Neste bloco, nós também mantemos a entrada do usuário. Assim, caso ele interaja com o bot novamente, iremos encaminhar para o bloco "Retorno mesmo cliente".

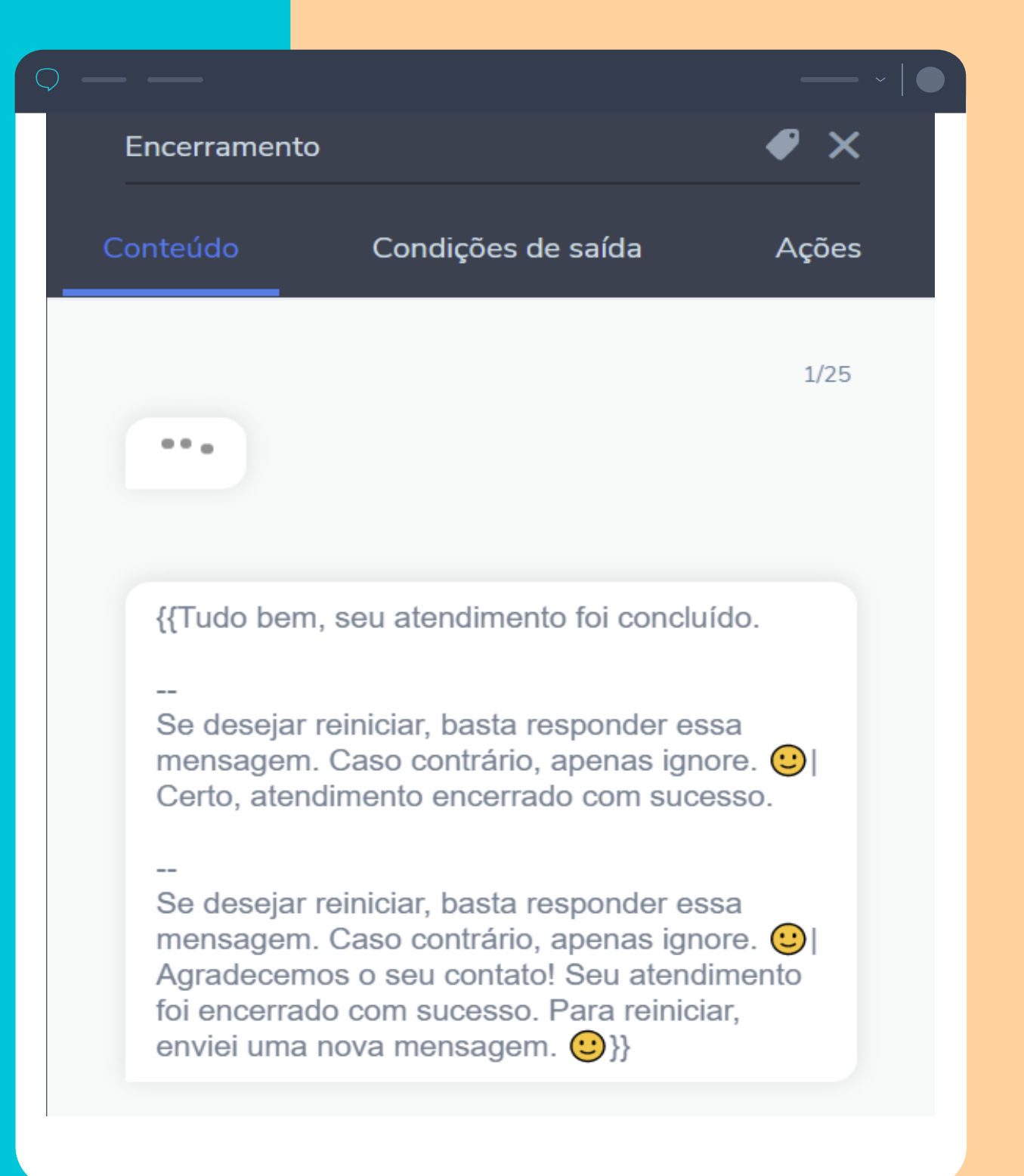

# **PASSO 16: retorno mesmo cliente**

Se você tiver salvado o nome do seu cliente dentro do contato, podemos usar a variável **{{contacta.name}}** no bloco de retorno, dessa forma:

Essa prática é interessante, pois deixa seu bot mais **"simpático"** e **"amigável"**, não sendo necessário perguntar o seu nome novamente.

A partir dali, o usuário seguirá para fluxo normal, não sendo necessária uma entrada do usuário. Basta modificar as condições de saída.

Lembre-se de salvar a variável do nome na entrada do usuário e criar uma ação de saída **"Definir contato"**.

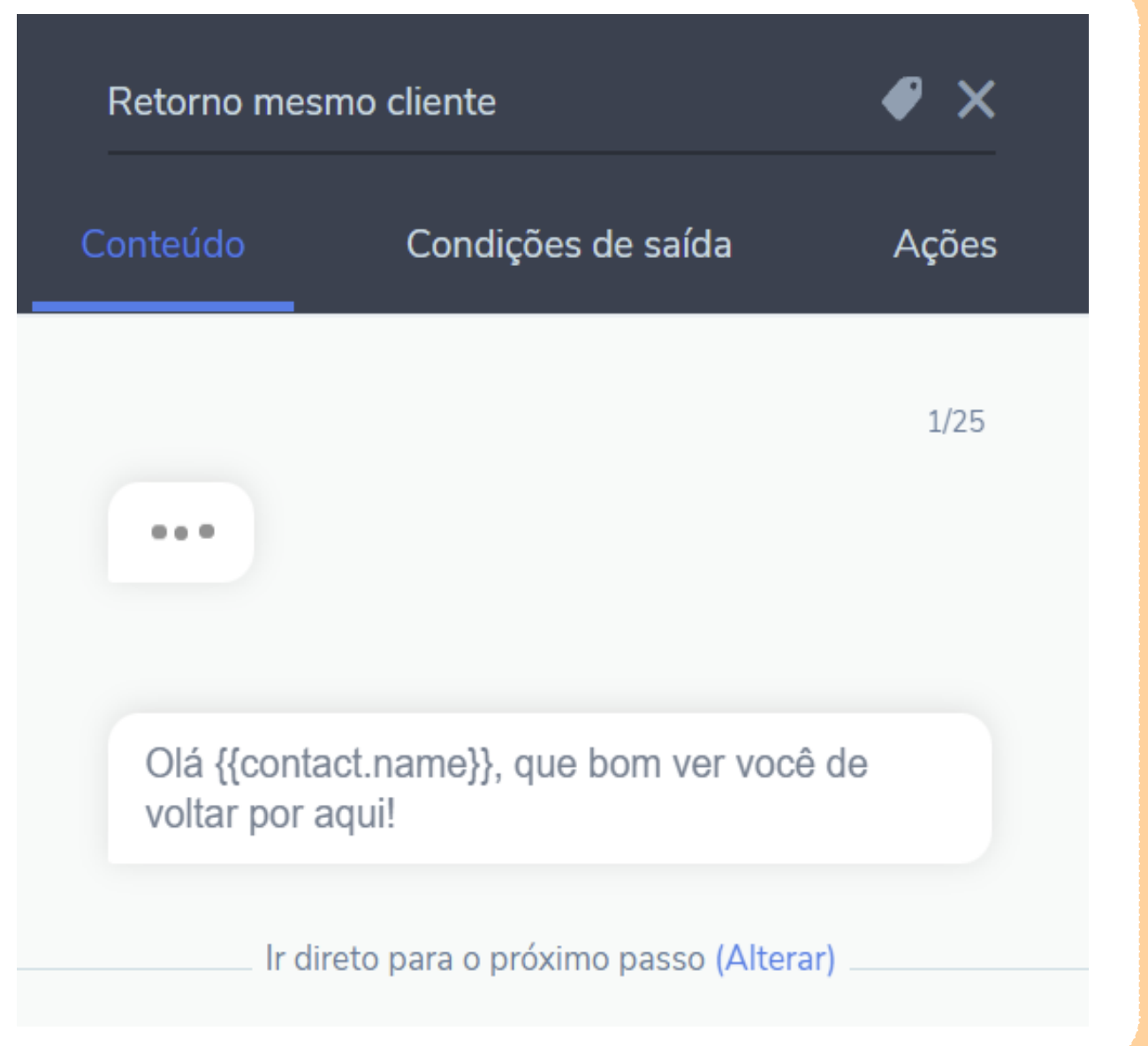

### **PASSO 17: criar registro de eventos**

Registro de evento é uma ação que permite que eventos importantes ocorridos durante o fluxo conversacional sejam registrados para análises futuras. Dessa forma, conseguimos mapear, por exemplo:

- Número de mensagens contendo uma palavra específica;
- Número de imagens recebidas pelo contato;
- Quantidade de clientes em cada canal;
- Quantos clientes recusaram atendimento humano.

Nós já vimos como criar um registro de evento para salvar a nota do usuário. Se você já tiver mapeado no desenho do seu fluxo os dados deseja registrar, não se esqueça de implementar no seu chatbot. Todo registro de evento é realizado nas ações do bloco, seja entrada ou saída.

Além disso, o Registro de Eventos possui três componentes: categoria, ação e parâmetros extras.

Os dados gerados poderão ser acessados através dos relatórios personalizados. Falaremos sobre isso logo abaixo. Neste treinamento, explicamos com detalhes tudo que você precisa saber para criar registros de eventos estratégicos.

# PASSO 18: ativar tracking automático

O tracking automático registra um evento para cada bloco do fluxo do chatbot, sempre que um usuário passa por ele. O evento é registrado na categoria **"flow"** e a ação é o nome de cada bloco. Essa funcionalidade pode ser usada para criar relatórios personalizados na tela de análise, permitindo, por exemplo, a avaliação dos fluxos e blocos mais utilizados. Nesse caso, não é necessário criar os event-tracks personalizados de bloco por bloco.

Para ativar essa funcionalidade, basta acessar o menu de configurações e habilitar a opção tracking automático.

Os dados gerados pelo tracking automático são disponibilizados no relatório de Jornada dos Contados, no menu de Análise.

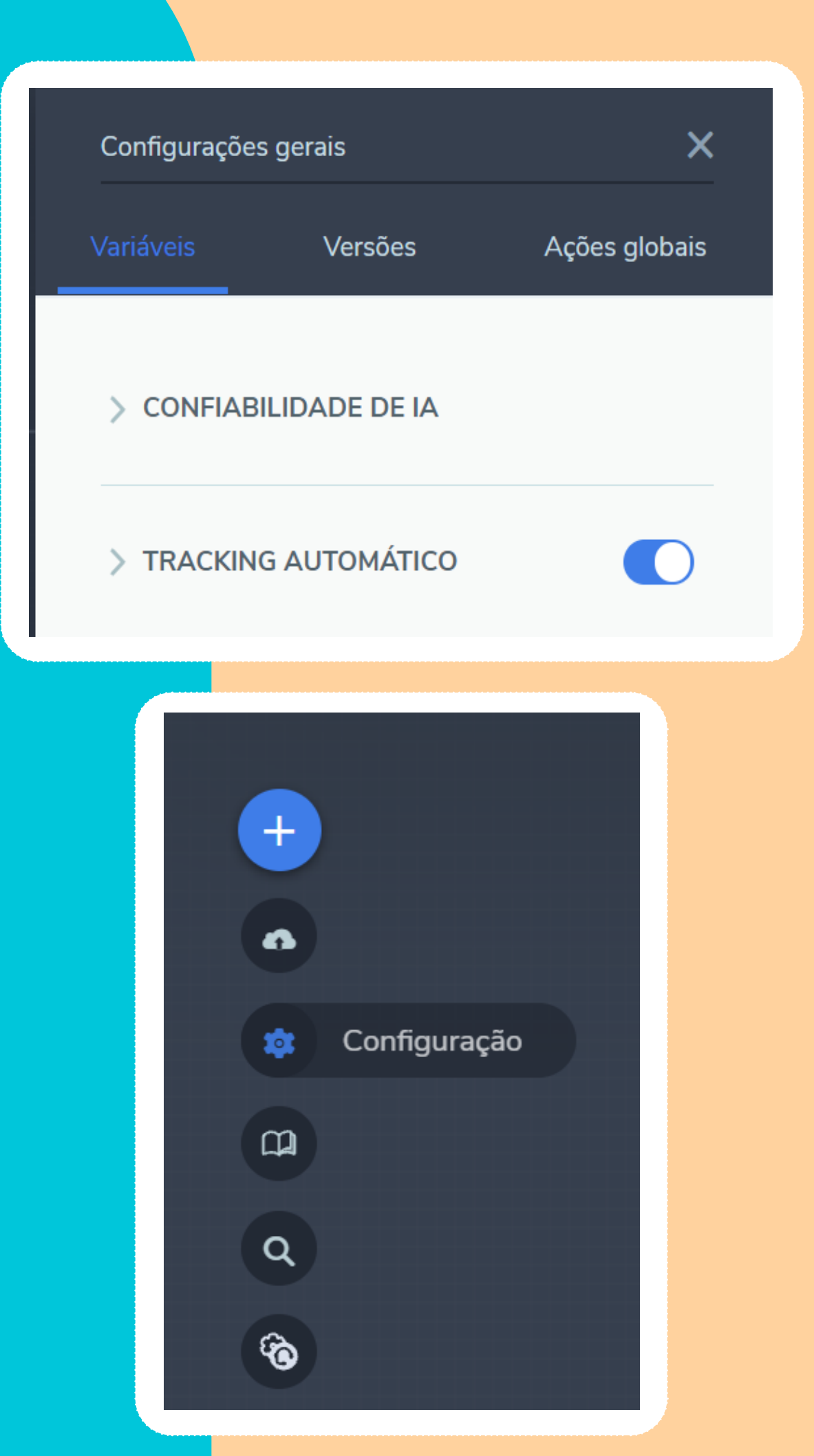

## **PASSO 19:** expirar sessão

Ainda no menu de configurações, é possível habilitar o recurso expirar sessão, que é calculado em segundos. Neste campo, você define a partir de quanto tempo sem interagir com o bot o usuário voltará para o início do fluxo. Se esse valor não estiver definido, a expiração da sessão não ocorre.

### EXPIRAÇÃO DA SESSA

Tempo em segundos de expiração da sessão dos usuários em caso de inatividade. Em caso de expiração da sessão, o usuário volta para o estado inicial do fluxo. Se este valor não estiver definido, a expiração não ocorre.

Expiração da sessão 3600

| ~ |        |
|---|--------|
|   | -      |
| Λ |        |
|   |        |
|   | $\sim$ |
|   |        |

## PASSO 20: usar o tempo de inatividade do usuário

É possível definir o tempo máximo, em minutos, que o bot deverá esperar pela resposta do usuário antes de encaminhá-lo para a próxima etapa do fluxo. Essa configuração está disponível em todos os blocos do seu fluxo, com exceção dos blocos de início e de atendimento humano!

Para ativar o tempo de inatividade, você deve acessar o comando "Entrada do usuário", ativar a opção "Definir tempo de inatividade" e inserir o tempo desejado. O ideal é que o tempo de inatividade seja inferior ao tempo de expirar sessão.

Fazendo isso, você pode atribuir uma condição de saída que irá verificar que, se não houver resposta, o usuário deverá seguir por determinado caminho e enviar uma mensagem automática para reengajá-lo, por exemplo

| < ENTRADA DO USUÁRIO                 |    |
|--------------------------------------|----|
| 💙 Salvar resposta em variável 🕕      |    |
| Variável<br>Nome                     |    |
| > Validar a entrada do usuário       |    |
| 🗸 Definir tempo de inatividade 📵     |    |
| Limite de espera (em minutos)<br>120 | \$ |

# Construindo um chatbot com Take Blip

GERENCIAMENTO E ANÁLISE DE RESULTADOS

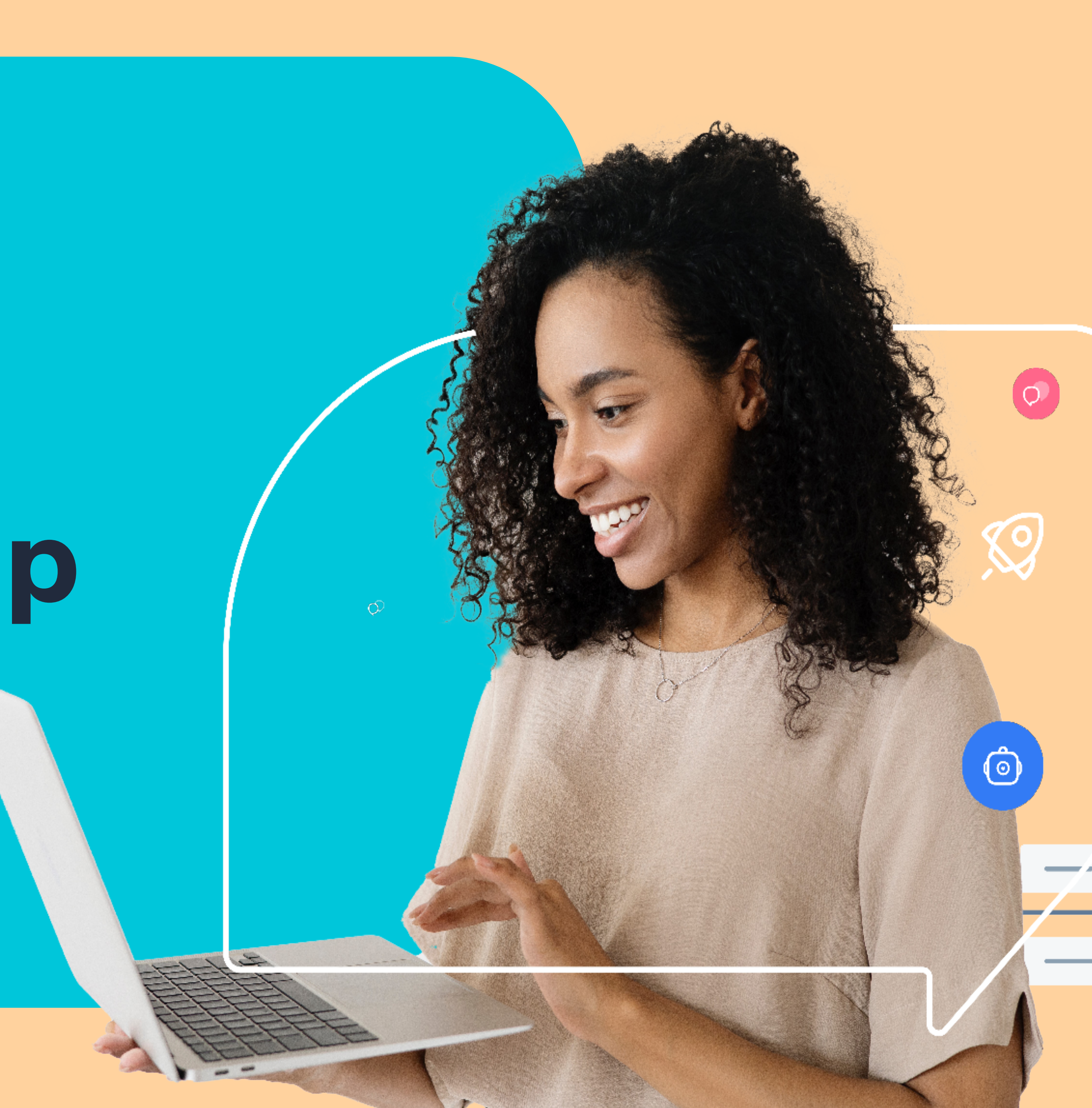

# PASSO 01: gerenciar os horário de atendimento

Existem algumas formas de realizar a verificação de horário de atendimento humano: você pode utilizar o template de bot manual, criar blocos no seu fluxo e setar a configuração ali, executar script, dentre outras formas.

Para facilitar controle e gerenciamento de horários de atendimento do seu chatbot, disponibilizamos um template de atendimento escalável que você pode adaptar para o seu negócio. <u>Neste link</u>, você acessa as informações sobre como baixar e configurar o template no seu portal.

Criamos vídeos tutoriais que explicam detalhadamente sobre este modelo: <u>Configuração de atendimento simples</u> <u>Configuração de atendimento por fila e dia da semana</u>

Se preferir executar diretamente no seu fluxo, você pode replicar as configurações ensinadas <u>neste artigo.</u>

### **PASSO 02:** gerenciar filas

O Gerenciamento de filas, disponível no módulo de Atendimento, é um recurso de gestão de atendimento onde devem ser criadas as filas (antes identificadas como "equipes") e definidas as Regras de atendimento para direcionamento dos tickets.

Aqui, também é possível acompanhar os atendentes atribuídos a cada uma das filas ao clicar no ícone de edição.

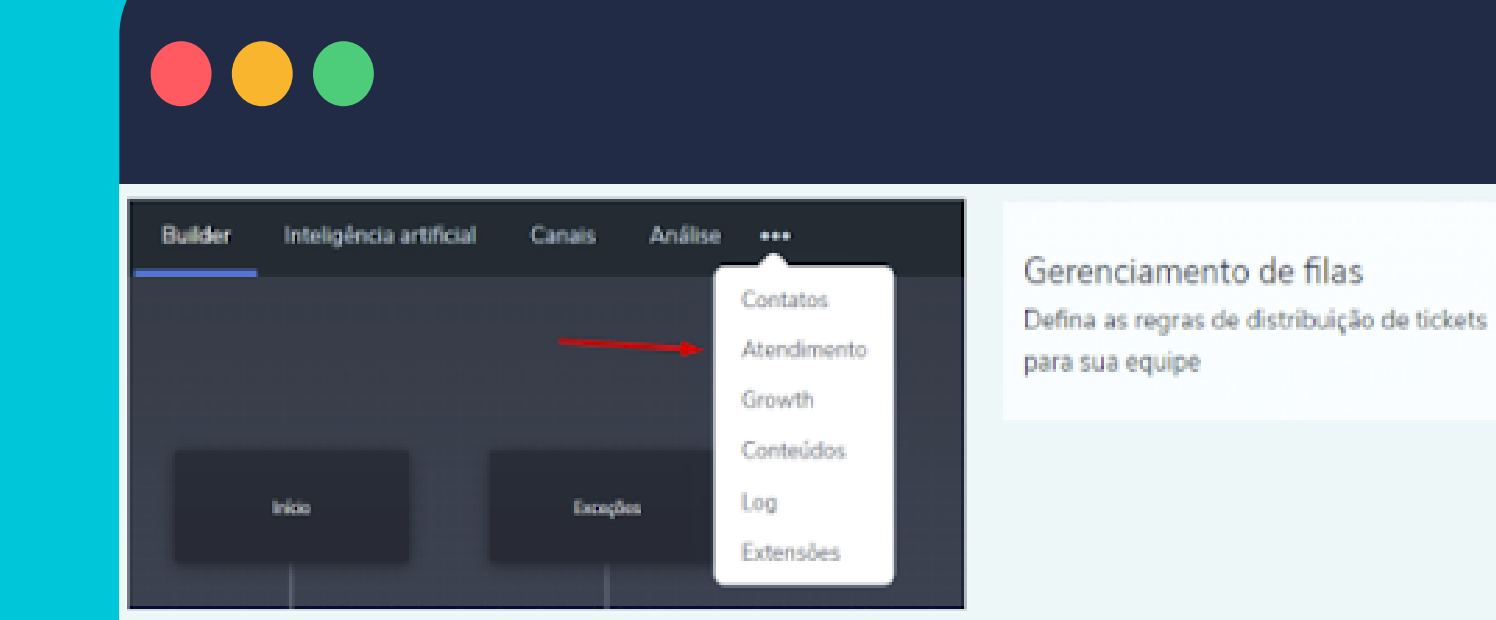

| Serenciamento de Filas 🛛          |                            | Q Pesquiser | + Criar nova fila |
|-----------------------------------|----------------------------|-------------|-------------------|
| Fila de Atendimento<br>Reemboliso | Atendentes atribuídos<br>O |             | 28                |
| Fila de Atendimento<br>Default    | Atendentes atribuídos<br>1 |             |                   |

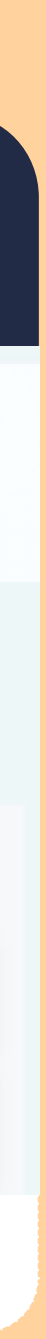

### **PASSO 03: adicionar atendentes**

Para gerenciar as equipes de atendimento, vá até o módulo de Atendimento e selecione a opção Atendente. Clique no botão + Adicionar atendente e informe:

Email do atendente (esta pessoa deve possuir uma conta Blip válida). Nome da fila a qual o atendente fará parte.

| F |                     |  |  |              |
|---|---------------------|--|--|--------------|
|   | Atendentes          |  |  | Q Pesquise p |
|   | Filtrar por: Fila 🔻 |  |  |              |
|   |                     |  |  |              |
|   |                     |  |  |              |
|   |                     |  |  |              |
|   |                     |  |  |              |
|   |                     |  |  |              |
|   |                     |  |  |              |

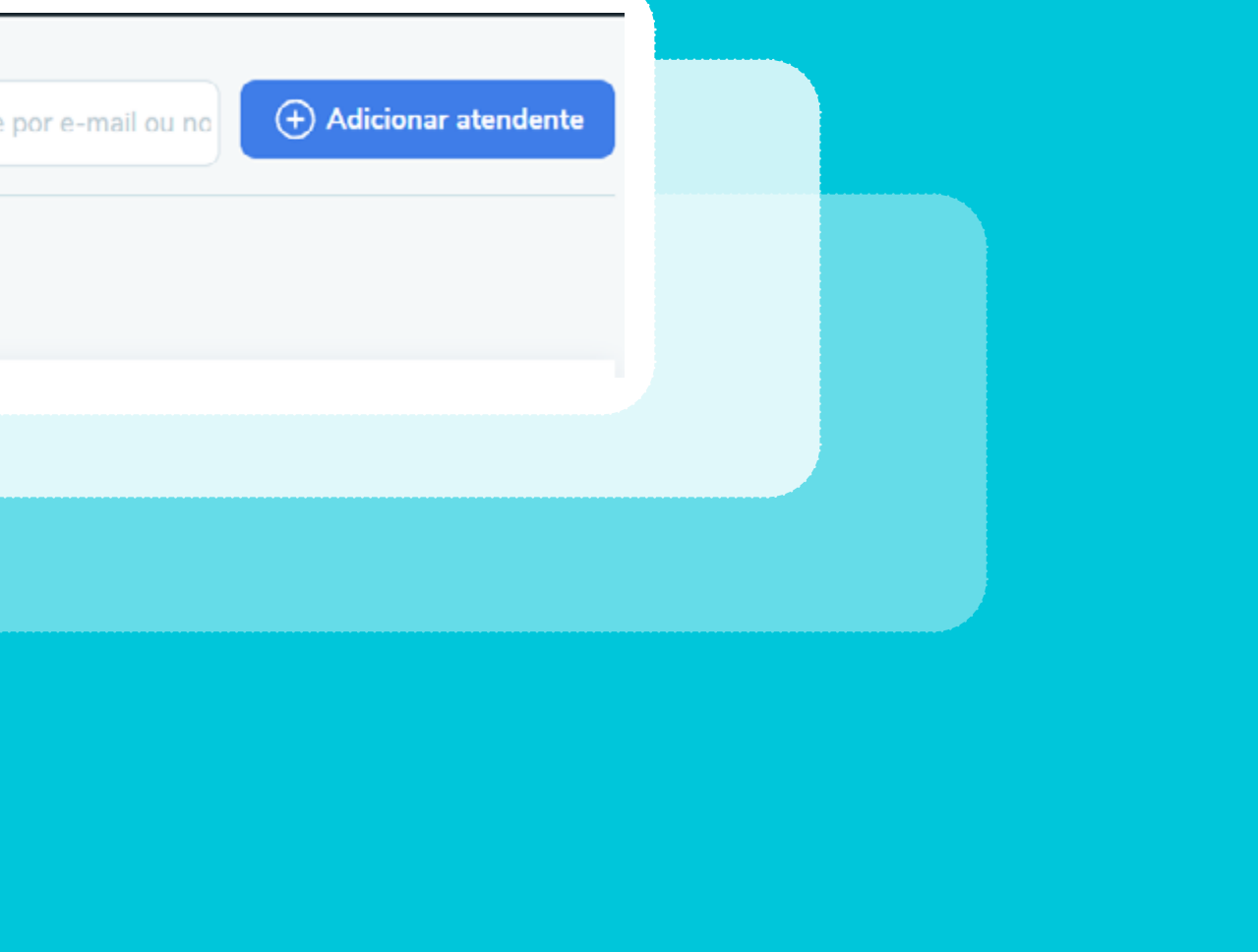

# PASSO 04: definir regras de atendimento

Com o Blip Desk, você pode definir regras de atendimento que visam direcionar o usuário para os atendimentos humanos entre as equipes cadastradas. Isso é útil, principalmente, se você contar com várias equipes disponíveis. <u>Neste artigo, explicamos</u>:

Onde encontrar a funcionalidade Regras de atendimento na plataforma Take Blip;

Permissões de acesso da equipe do chatbot à Regras de atendimento;

Como distribuir tickets através de uma ou múltiplas condicionais para realizar atendimentos mais assertivos e estratégicos.

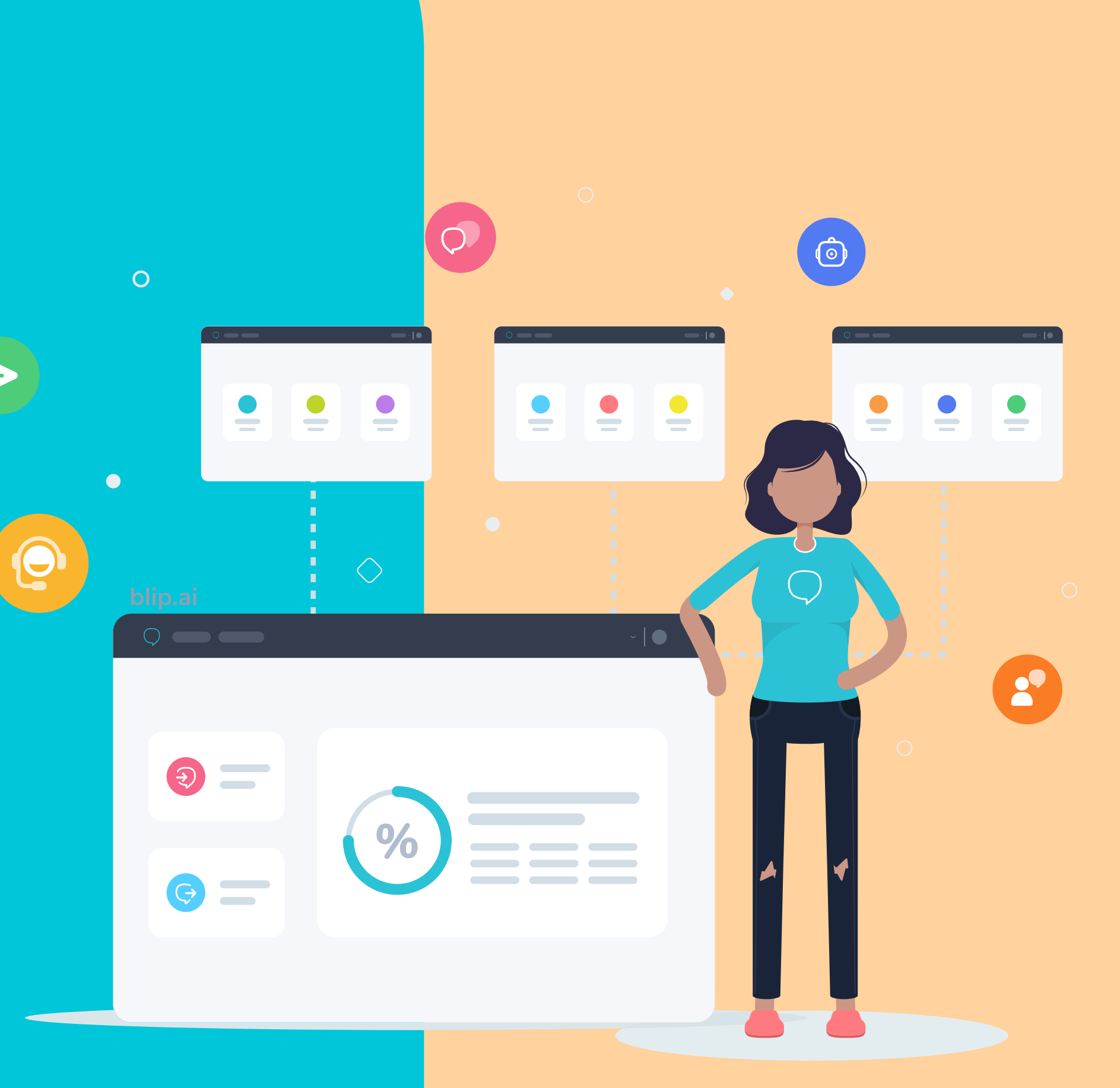

# PASSO 05: acompanhar relatórios

O que não é mensurado, não é melhorado. Por isso, é tão importante ativar o tracking, acompanhar a jornada de contatos e criar registro de eventos. Confira os relatório disponibilizados no módulo de Análise.

Visão geral: este é o primeiro relatório disponibilizado no módulo. Aqui, são contabilizados todos os contatos e mensagens trafegadas, incluindo interações durante o atendimento humano ou envio de mensagens ativas. A mensuração deste dados é feita diariamente, sendo que podem haver alterações em um período de até dois dias.

| 🔊 Med Saude Teste 🗸                                                       | Euild                                  | ler Atendimento       | Canais             |
|---------------------------------------------------------------------------|----------------------------------------|-----------------------|--------------------|
| Visão goral<br>Analise os resultados gerais do seu chatbot                | Visão geral 🖲                          |                       |                    |
| Relatórios personalizados<br>Orie relatórios personalizados para analisar |                                        |                       |                    |
| dados de seu chatbot                                                      | U <b>suários</b><br>Todo usuário único | que recebeu ou enviou | Mensag<br>São cont |
| Jornada dos contatos<br>Analises comportamento dos contatos com           | mensagem para o chatbot                |                       |                    |
| seu chatbot                                                               | Ativos                                 | Engajados             | Total              |
| Blip Score Bata                                                           | 9                                      | 9                     | 512                |
| Ventique a qualidade do seu bot                                           |                                        |                       |                    |
|                                                                           | Mensagens ativa                        | s por canal           |                    |

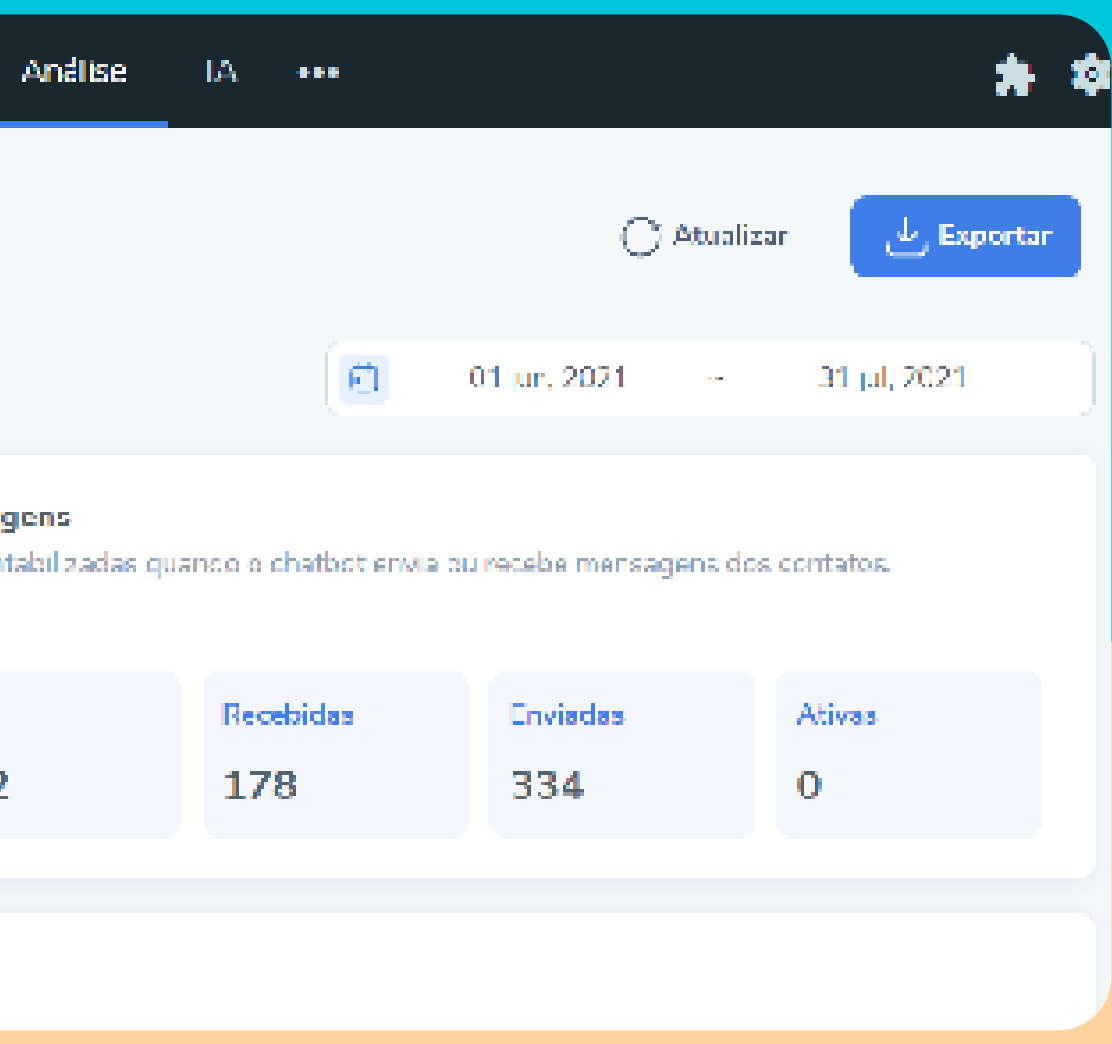

Monitoramento: neste dashboard, temos as principais métricas do seu time de atendimento. É possível visualizar a quantidade de tickets em tempo real, o status dos atendentes, resumo facilitado do dia do atendimento e filtrar por equipe. Para acessar esse relatório, basta clicar em "Análise" e selecionar "Monitoramento".

A partir dos resultados que estão disponibilizados neste dash, você pode ter alguns questionamentos, como: por que tem muitos tickets em espera na fila? Ou, por que o tempo de atendimento está tão longo? Por que estamos fechando poucos tickets?

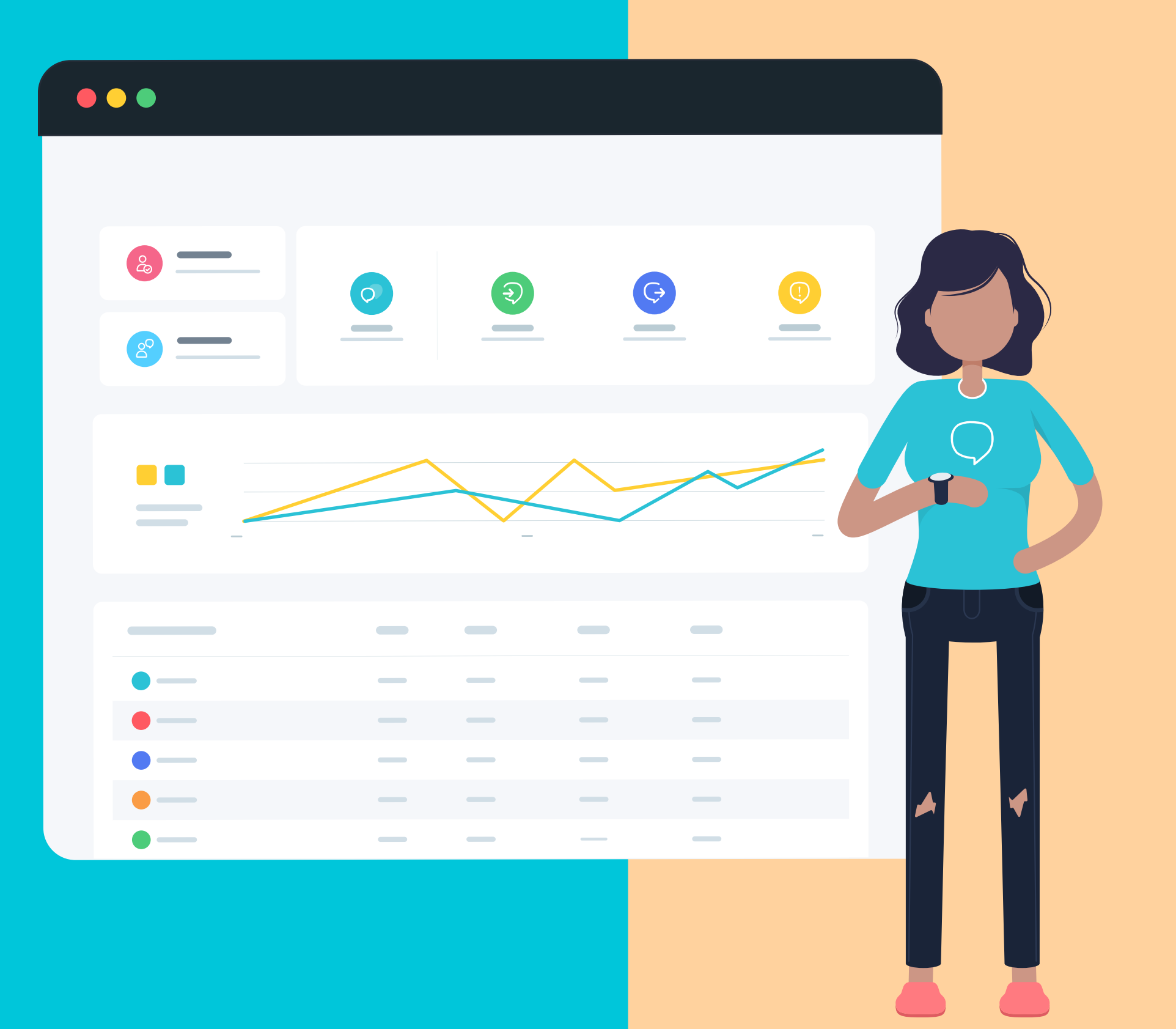

Relatório de atendimento: aqui você acessa informações gerais do seu atendimento através do Blip Desk, de acordo com a data estipulada. Com os dados fornecidos neste relatório é possível ver o andamento do seu time de atendimento, assim como a eficiência dos atendentes.

Uma visualização muito interessante é o desempenho dos tickets por dia, em uma comparação de tickets abertos e fechados. É possível ter também os resultados dos atendentes, por equipe e por tags, conforme período selecionado. Para acessar este dash, basta clicar em **"Análise"** e selecionar **"Relatórios de Atendimento"**.

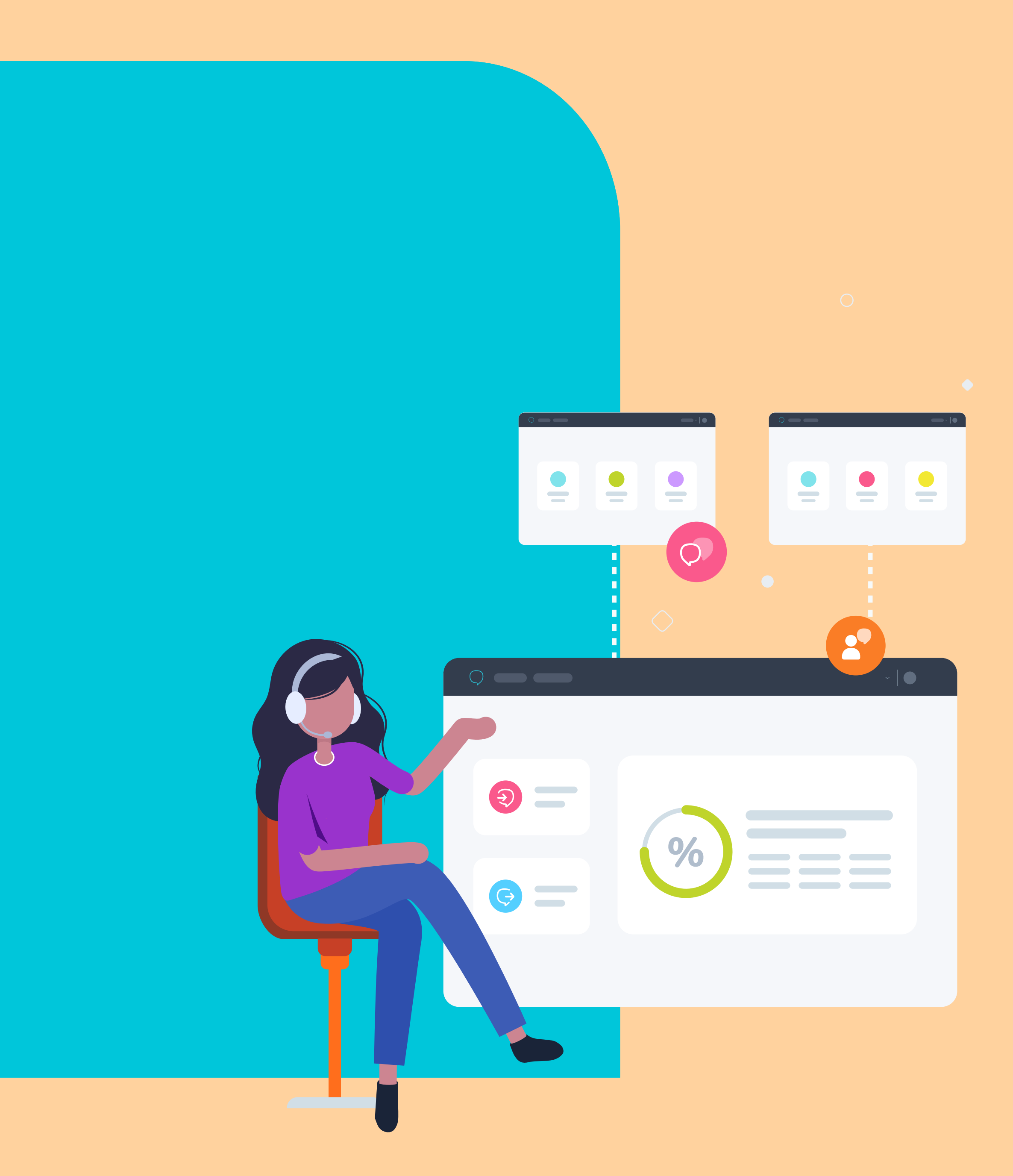

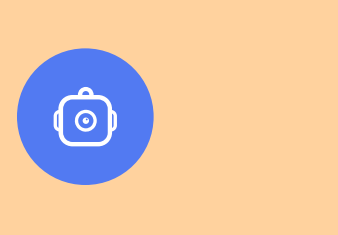

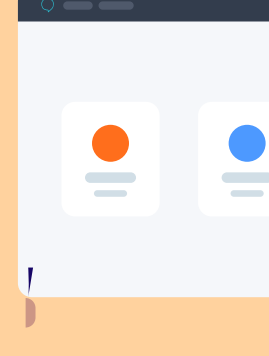

0

### Relatórios personalizados: a partir da ação de registro de eventos, é possível criar relatórios personalizados, com gráficos ou contadores, que exibem os dados registrados em uma categoria. Assim, você consegue ter uma análise assertiva dessas informações e controle na gestão do seu chatbot.

Para criar estes relatórios, acesse o menu de Análise e selecione Relatórios personalizados.

Relatórios personalizados

nalizados Q Criar celatório

Nomeie o seu relatório e clique em Adicionar Gráfico. Neste momento, você deverá escolher o formato que considera mais interessante para a sua análise. Você pode adicionar

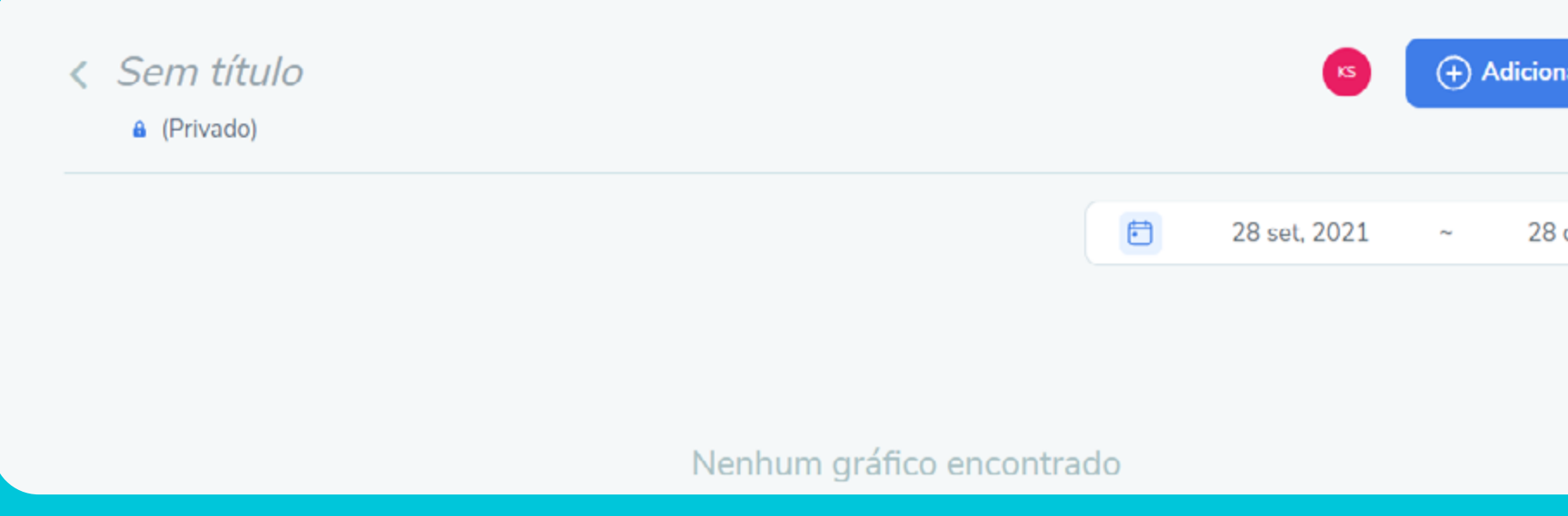

Em seguida, dê um título para o seu gráfico, escolha a dimensão — para registro de eventos escolha Eventos Personalizados —, por fim, defina a categoria correspondente. É a mesma categoria que você atribui ao criar um registro de evento.

| ar Gráfico 📺 | Adicionar gráfico de Coluna<br>Configure o seu gráfico com métricas de uso do seu<br>chatbot ou eventos personalizados. |  |  |
|--------------|----------------------------------------------------------------------------------------------------|--|--|
| out, 2021    | Título do gráfico                                                                                                    |  |  |
|              | Dimensão 🗸 Categoria                                                                                                    |  |  |
|              | Cancelar Adicionar                                                                                                    |  |  |

# Conclusão

Como vimos, construir um chatbot com Take Blip não tem segredo. O primeiro passo é desenhar o fluxo. Você pode fazer isso em ferramentas como Figma e Miro, ou mesmo num papel. A ideia aqui é você ter um ponto de partida, saber aonde quer chegar e quais os passos serão necessários. Dessa forma, fica muito mais fácil criar o fluxo posteriormente.

Já na plataforma Take Blip, você irá replicar o fluxo planejado. É importante prestar atenção nos input inesperados, nas condições de saída de cada blog, na criação de registro de eventos em blocos estratégico e no tracking automático. Também indicamos o uso dos recursos "expirar sessão" e "tempo de inatividade do usuário".

Por fim, mas não menos importante, sempre metrifique e analise a performance do bot e das suas equipes de atendimento. Assim, você irá entender os pontos que precisam ser melhorados e quais estratégias estão dando certo.

Ufa! Bastante coisa, não é mesmo? Mas, calma, que seguindo os passos acima e indicações de materiais de apoio, seu contato inteligente será um sucesso!

Quer alavancar ainda mais seu negócio? Vá além com Take Blip. Clique no botão abaixo e fale com especialistas!

Fale com especialistas!

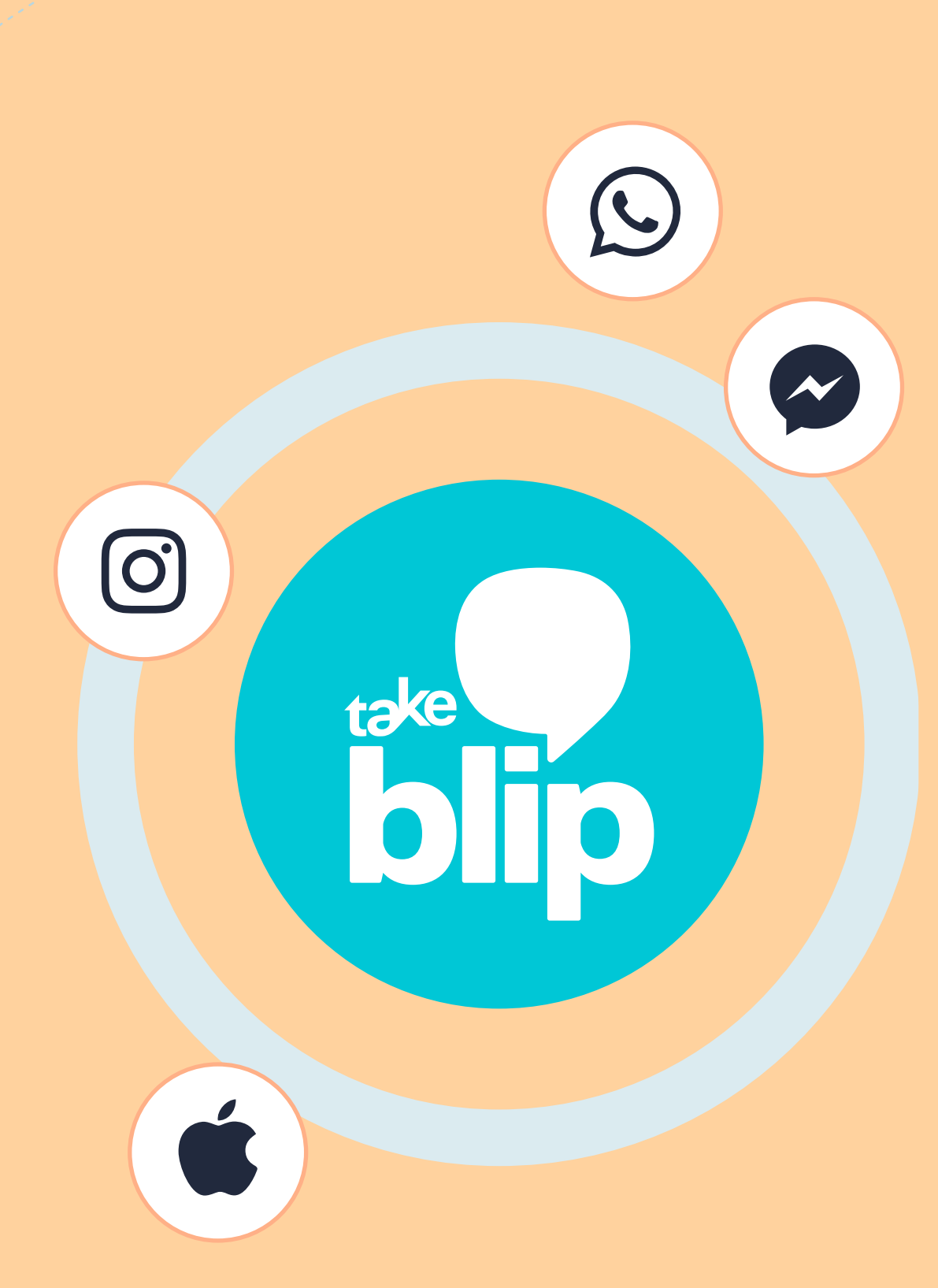

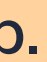

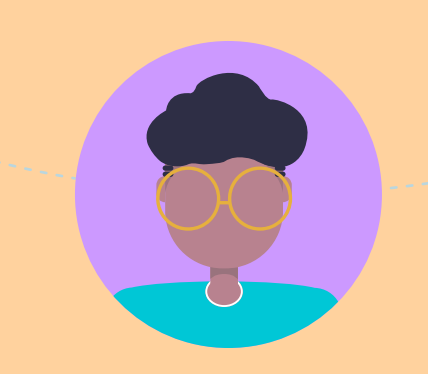